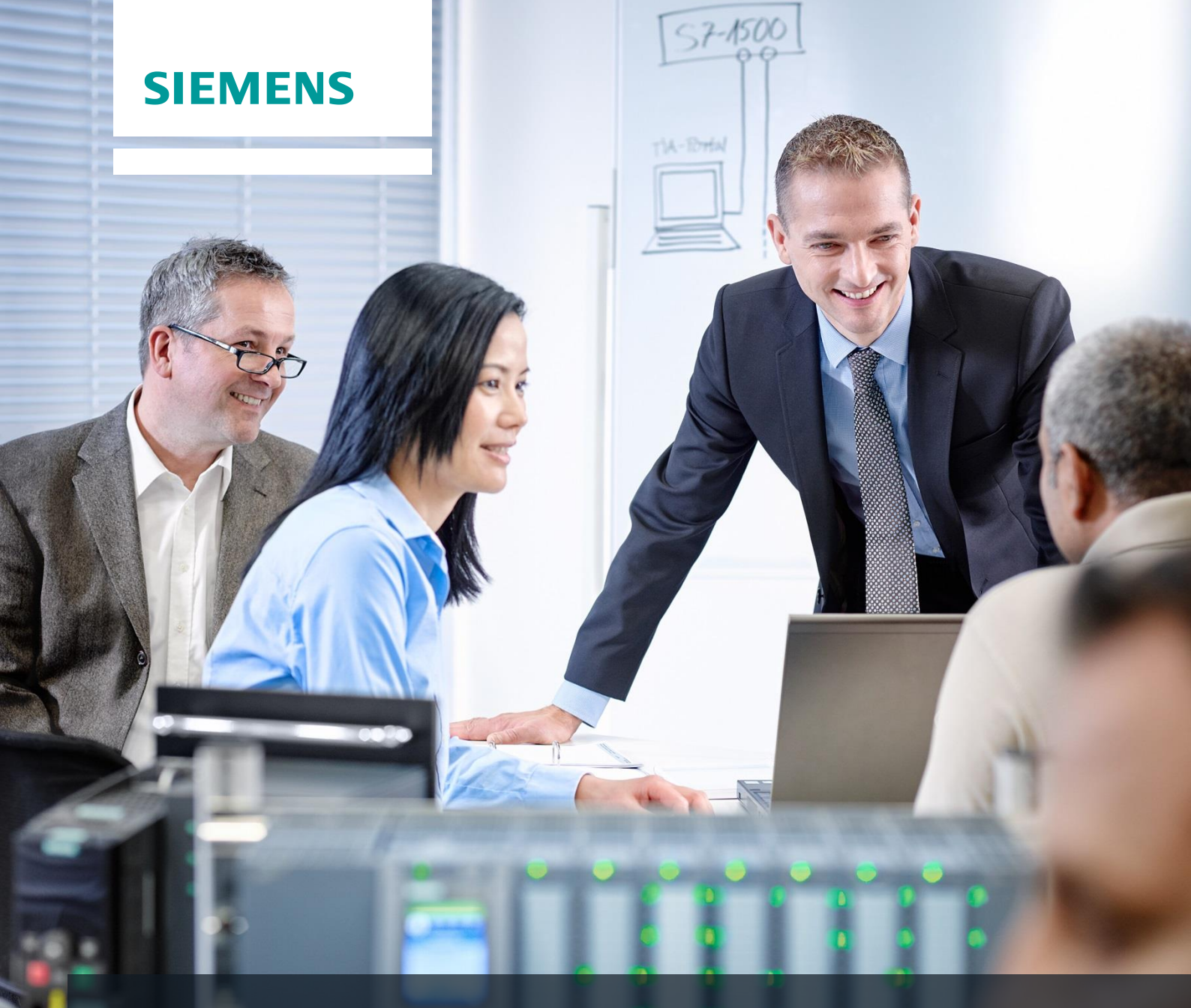

# **Dossier de formation SCE**

Siemens Automation Cooperates with Education | 05/2017

# Module 013-101 TIA Portal

Configuration matérielle spécifique avec SIMATIC S7 CPU 314C-2 PN/DP

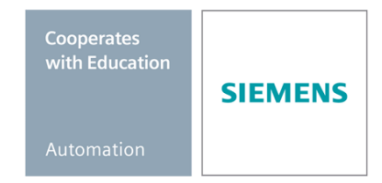

#### Packages SCE pour formateurs adaptés à ces dossiers de formation

- SIMATIC S7 CPU 314C-2 PN/DP N° d'article : 6ES7314-6EH04-4AB4
- SIMATIC STEP 7 Professional V14 SP1 Licence monoposte N° d'article : 6ES7822-1AA04-4YA5
- SIMATIC STEP 7 Professional V14 SP1 Licence salle de classe 6 postes N° d'article : 6ES7822-1BA04-4YA5
- SIMATIC STEP 7 Professional V14 SP1 Licence de mise à niveau 6 postes N° d'article : 6ES7822-1AA04-4YE5
- SIMATIC STEP 7 Professional V14 SP1 Licence salle de classe 20 postes N° d'article : 6ES7822-1AC04-4YA5

Veuillez noter que les packages pour formateurs ont parfois été remplacés par de nouveaux packages. Vous pouvez consulter les packages SCE actuellement disponibles sous : <u>siemens.com/sce/tp</u>

#### **Formations**

Pour les formations Siemens SCE régionales, contactez votre interlocuteur SCE régional siemens.com/sce/contact

#### Plus d'informations sur le programme SCE

siemens.com/sce

#### **Remarque d'utilisation**

Les dossiers de formation SCE pour la solution d'automatisation cohérente Totally Integrated Automation (TIA) ont été spécialement créés pour le programme "Siemens Automation Cooperates with Education (SCE)" à des fins de formation pour les instituts publics de formation et de R&D. Siemens AG n'assume aucune responsabilité quant au contenu.

Cette documentation ne peut être utilisée que pour une première formation aux produits/systèmes Siemens. Autrement dit elle peut être copiée, en partie ou en intégralité, pour être distribuée aux participants à la formation afin qu'ils puissent l'utiliser dans le cadre de leur formation. La diffusion et la duplication de cette documentation, l'exploitation et la communication de son contenu sont autorisées au sein d'instituts publics de formation et de formation continue.

Toute exception requiert au préalable l'autorisation écrite de la part des interlocuteurs Siemens AG : Monsieur Roland Scheuerer <u>roland.scheuerer@siemens.com</u>.

Toute violation de cette règle expose son auteur au versement de dommages et intérêts. Tous droits réservés, en particulier en cas de délivrance de brevet ou d'enregistrement d'un modèle déposé.

Il est expressément interdit d'utiliser cette documentation pour des cours dispensés à des clients industriels. Tout usage de cette documentation à des fins commerciales est interdit.

Nous remercions l'Université technique de Dresde, en particulier Prof. Dr.-Ing. Leon Urbas et l'entreprise Michael Dziallas Engineering ainsi que toutes les personnes ayant contribué à la réalisation des dossiers de formation.

# Sommaire

| 1                    |                                                      | Objectif                                   |                                                                            |           |  |  |
|----------------------|------------------------------------------------------|--------------------------------------------|----------------------------------------------------------------------------|-----------|--|--|
| 2                    | 2 Conditions requises                                |                                            |                                                                            |           |  |  |
| 3                    | 3 Configurations matérielles et logicielles requises |                                            |                                                                            |           |  |  |
| 4                    |                                                      | Théo                                       | orie                                                                       | . 7       |  |  |
|                      | 4.                                                   | .1 Système d'automatisation SIMATIC S7-300 |                                                                            | . 7       |  |  |
|                      | 4.                                                   | 2                                          | Configuration et commande du SIMATIC S7-300                                | . 8       |  |  |
|                      | 4.2.1                                                |                                            | 1 Présentation des différents modules :                                    | . 8       |  |  |
|                      |                                                      | 4.2.2                                      | 2 Configuration maximale SIMATIC S7-300 avec 4 châssis                     | . 9       |  |  |
|                      |                                                      | 4.2.3                                      | 2 Éléments de commande et d'affichage de la CPU                            | 10        |  |  |
|                      |                                                      | 4.2.4                                      | 4 Commutateur de mode                                                      | 11        |  |  |
|                      |                                                      | 4.2.5                                      | 5 Zones de mémoire de la CPU et de la carte mémoire SIMATIC                | 12        |  |  |
|                      |                                                      | 4.2.6                                      | 6 Rémanence                                                                | 13        |  |  |
|                      | 4.                                                   | 3                                          | Logiciel de programmation STEP 7 Professional V13 (TIA Portal V13)         | 14        |  |  |
|                      | 4.3.1                                                |                                            | 1 Projet                                                                   | 14        |  |  |
| 4.3.2                |                                                      | 4.3.2                                      | 2 Configuration matérielle                                                 | 15        |  |  |
|                      |                                                      | 4.3.3                                      | 3 Structure d'automatisation centralisée et décentralisée                  | 16        |  |  |
|                      |                                                      | 4.3.4                                      | 4 Planification du matériel                                                | 16        |  |  |
|                      |                                                      | 4.3.5                                      | 5 TIA Portal - Vue du projet et vue du portail                             | 17        |  |  |
|                      |                                                      | 4.3.6                                      | 6 Paramètres de base de TIA Portal                                         | 19        |  |  |
|                      |                                                      | 4.3.7                                      | 7 Paramétrer l'adresse IP sur la console de programmation                  | 21        |  |  |
|                      |                                                      | 4.3.8                                      | 8 Paramétrer l'adresse IP dans la CPU                                      | 24        |  |  |
|                      |                                                      | 4.3.9                                      | 9 Réinitialiser les paramètres d'interface PROFINET                        | 27        |  |  |
| 5 Énoncé du problème |                                                      |                                            | ncé du problème                                                            | 28        |  |  |
| 6                    | 6 Planification                                      |                                            | 28                                                                         |           |  |  |
| 7                    |                                                      | Instr                                      | ructions structurées par étapes                                            | 29        |  |  |
|                      | 7.                                                   | 1                                          | Création d'un nouveau projet                                               | <u>29</u> |  |  |
|                      | 7.                                                   | 2                                          | Ajout de la CPU 314C-2 PN/DP                                               | 30        |  |  |
|                      | 7.                                                   | 3                                          | Configuration de l'interface Ethernet de la CPU 314C-2 PN/DP               | 34        |  |  |
|                      | 7.4                                                  |                                            | Ajout de l'alimentation en courant de charge PS 307 5A AC120/230V:DC24V/5A | 36        |  |  |

#### Dossier de formation SCE | Module 013-101 TIA Portal, édition 05/2017 | Digital Factory, DF FA

|                                | 7.5  | Facultatif : Remplacement d'un module 3                                          |      |  |  |
|--------------------------------|------|----------------------------------------------------------------------------------|------|--|--|
|                                | 7.6  | Configuration de la plage d'adresses des entrées et sorties TOR et analogiques   |      |  |  |
|                                | 7.7  | Enregistrement et compilation de la configuration matérielle                     | . 39 |  |  |
|                                | 7.8  | Chargement de la configuration matérielle dans l'appareil                        | . 40 |  |  |
|                                | 7.9  | Chargement de la configuration matérielle dans la simulation PLCSIM (facultatif) | . 45 |  |  |
|                                | 7.10 | Archivage du projet                                                              | . 51 |  |  |
|                                | 7.11 | Liste de contrôle                                                                | . 52 |  |  |
| 8                              | Exe  | rcice                                                                            | . 53 |  |  |
|                                | 8.1  | Énoncé du problème - exercice                                                    | . 53 |  |  |
|                                | 8.2  | Planification                                                                    | . 53 |  |  |
|                                | 8.3  | Liste de contrôle - Exercice                                                     | . 53 |  |  |
| 9 Informations complémentaires |      |                                                                                  |      |  |  |

# CONFIGURATION MATERIELLE SPECIFIQUE - SIMATIC S7 CPU 314C-2 PN/DP

# 1 Objectif

Dans ce chapitre, vous apprenez d'abord à *créer un projet*. Ensuite, vous découvrirez comment *configurer le matériel*.

Les automates SIMATIC S7 énumérés au chapitre 3 peuvent être utilisés.

# 2 Conditions requises

Aucune connaissance préalable des autres chapitres n'est requise pour terminer ce chapitre avec succès.

# 3 Configurations matérielles et logicielles requises

- 1 Station d'ingénierie : Le matériel et le système d'exploitation sont la condition de base (pour plus d'informations, voir le fichier Lisezmoi sur les DVD d'installation de TIA Portal)
- 2 Logiciel SIMATIC STEP 7 Professional dans TIA Portal à partir de V13
- Automate SIMATIC S7-300, par exemple CPU 314C-2 PN/DP à partir du firmware V3.3 avec carte mémoire MMC
- 4 Connexion Ethernet entre la station d'ingénierie et l'automate

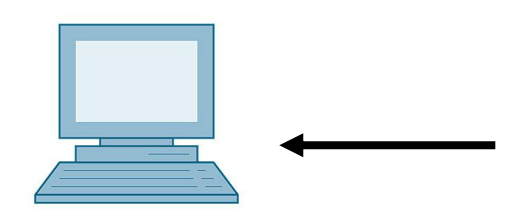

1 Station d'ingénierie

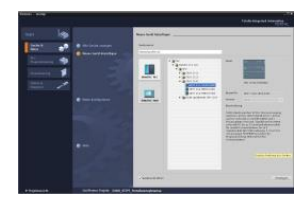

2 SIMATIC STEP 7 Professional (TIA Portal) à partir de V13

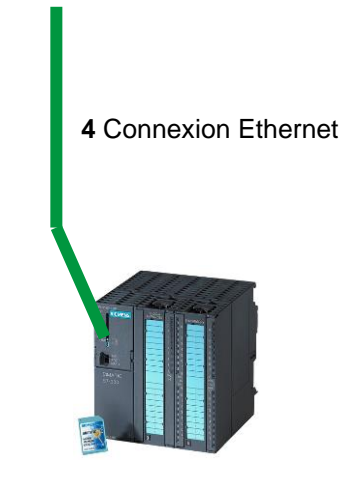

3 Automate SIMATIC S7-300

# 4 Théorie

#### 4.1 Système d'automatisation SIMATIC S7-300

L'automate SIMATIC S7-300 est un système de commande modulaire utilisé pour les basses et moyennes performances. Il existe un éventail complet de modules pour une adaptation optimisée à la tâche d'automatisation.

Le contrôleur S7 est composé d'une alimentation électrique, d'une CPU et de modules d'entrées/sorties pour les signaux TOR et analogiques. Le cas échéant, des processeurs de communication et des modules fonctionnels sont ajoutés pour des tâches spéciales comme la commande de moteur pas à pas.

Le programme S7 permet à l'automate programmable industriel (API) de contrôler et commander une machine ou un processus. Les modules E/S sont interrogés dans le programme S7 au moyen d'adresses d'entrées (%E) et référencés au moyen d'adresses de sorties (%A).

Le système est programmé avec le logiciel STEP 7.

#### 4.2 Configuration et commande du SIMATIC S7-300

#### 4.2.1 Présentation des différents modules :

SIMATIC S7-300 est un automate modulaire composé de la gamme suivante de modules :

Unités centrales (CPU) avec différentes performances, partiellement avec des entrées et sorties intégrées (p.ex. CPU 314C) ou interface PROFINET intégrée (p.ex. CPU 315F-2 PN/DP)

Modules d'alimentation PS 2 A, 5 A ou 10 A

Modules d'extension IM pour une configuration à plusieurs lignes de la SIMATIC S7-300

Modules de signal SM (Signal Module) pour les entrées et sorties analogiques et numériques

Modules de fonction (FM) pour des fonctions spéciales (par ex. commande de moteur pas-à-pas)

Processeurs de communication CP pour la connexion au réseau

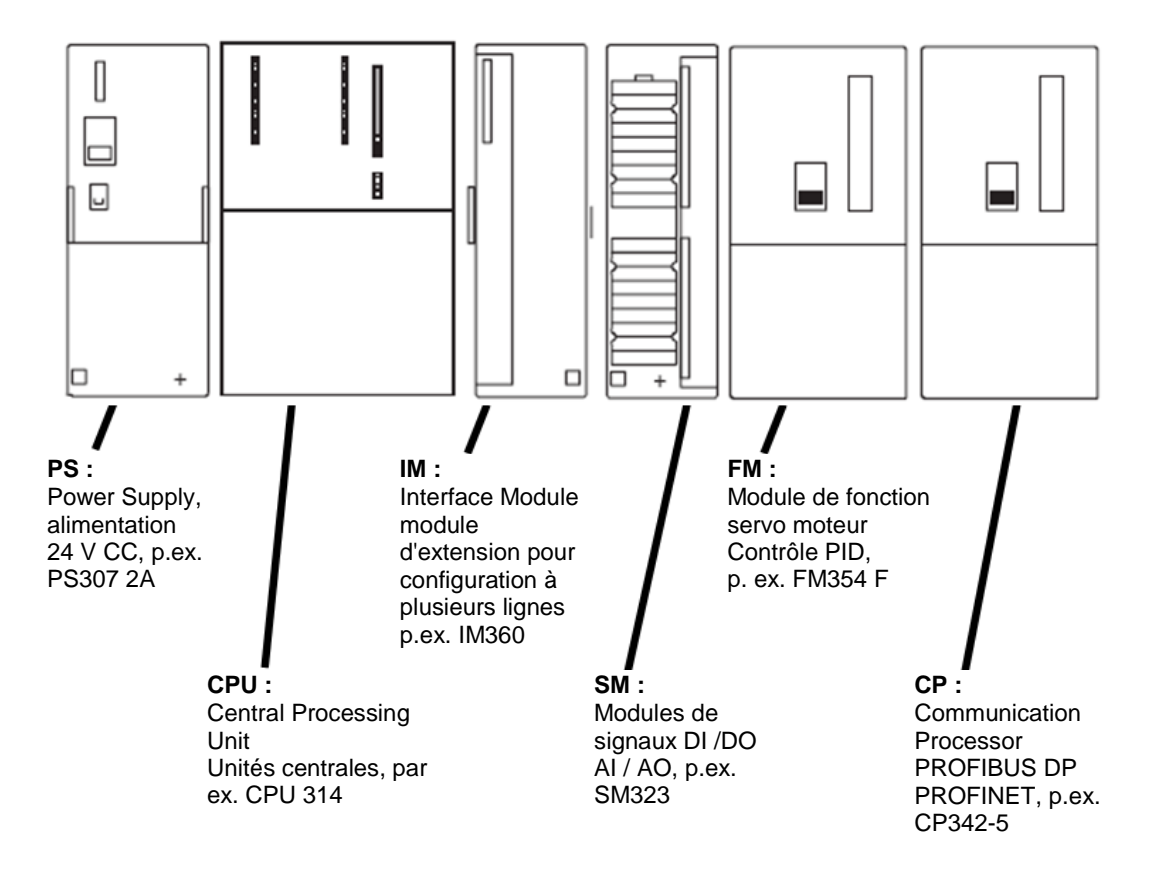

**Remarque :** Dans ce module on a besoin uniquement d'un module d'alimentation, d'une CPU quelconque et de modules de signaux quelconques pour entrées et sorties TOR.

#### 4.2.2 Configuration maximale SIMATIC S7-300 avec 4 châssis

Le graphique suivant montre la disposition des modules dans une configuration avec 4 châssis.

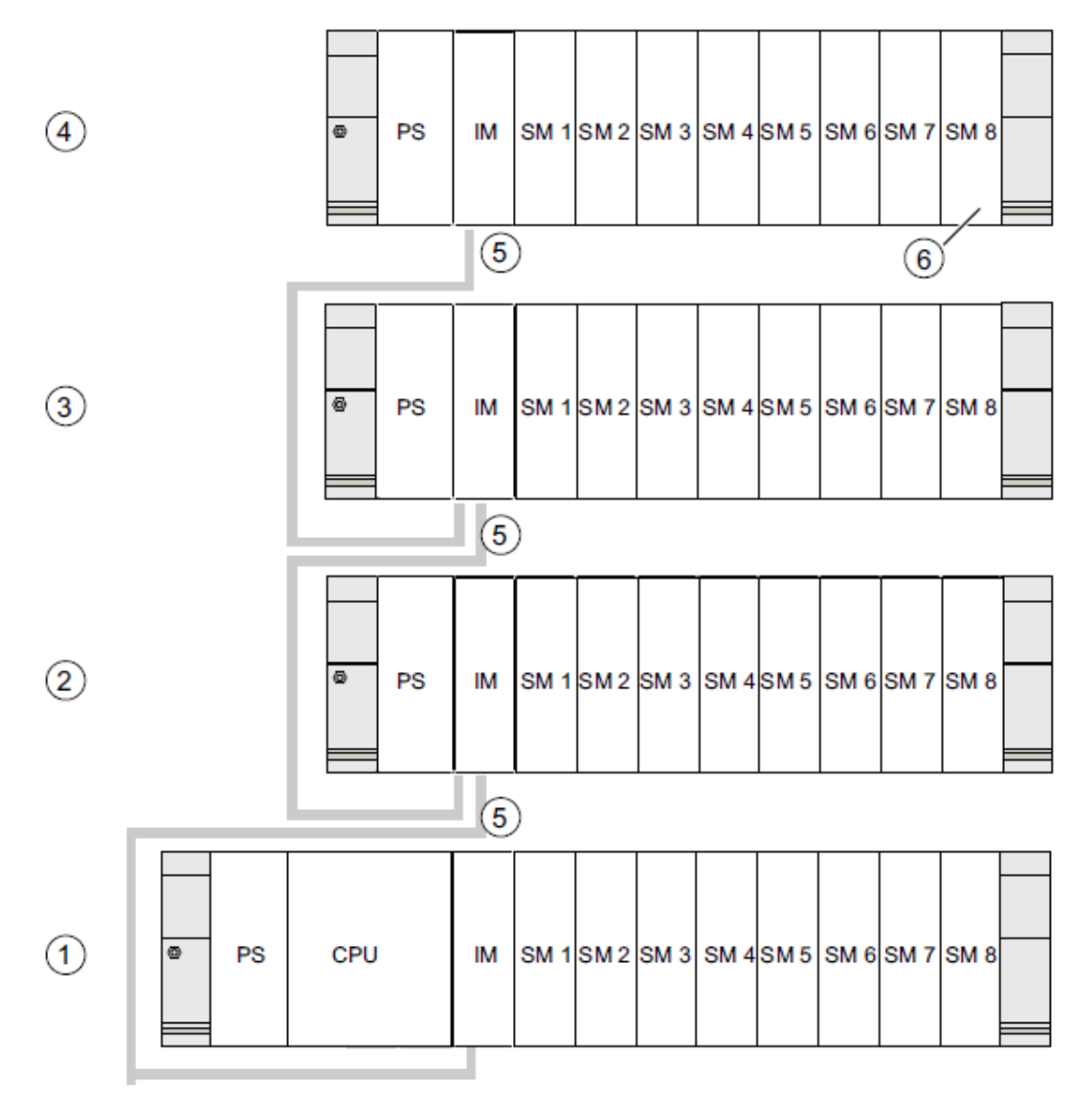

#### **Chiffre Description**

- (1) Châssis 0 (appareil centralisé)
- 2 Châssis 1 (bloc d'extension)
- (3) Châssis 2 (bloc d'extension)
- (4) Châssis 3 (bloc d'extension)
- (5) Câble de liaison 368
- Limitation pour la CPU 31 xC
   Si vous utilisez cette CPU, vous ne devez pas enficher le module de signaux 8 sur le châssis 4.

#### 4.2.3 Éléments de commande et d'affichage de la CPU

La figure suivante montre les éléments de commande et d'affichage de la CPU 314C-2 PN/DP.

Le nombre et la disposition des éléments comme ils sont présentés ici sont différents sur certaines CPU.

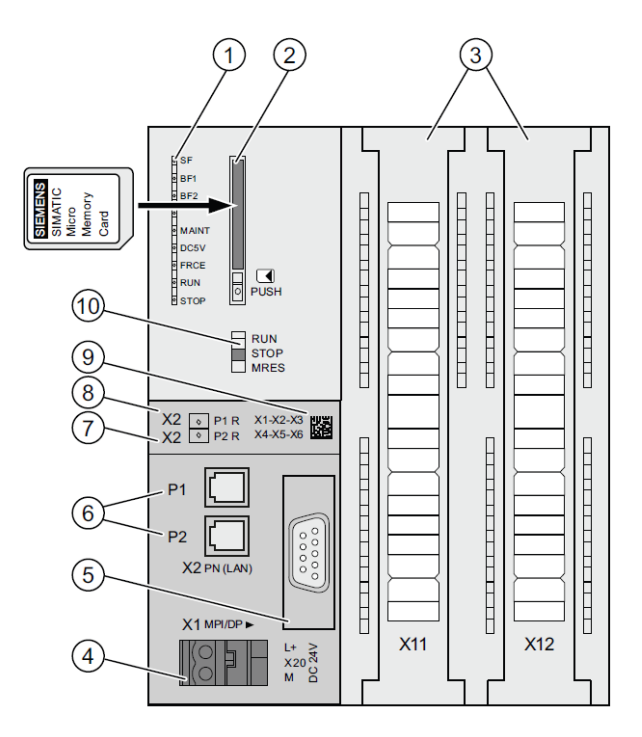

#### **Chiffre Description**

- ① Indications d'état et de défauts
- 2 Logement de la micro-carte mémoire SIMATIC, y compris éjecteur
- ③ Connecteurs des entrées et sorties intégrées
- ④ Raccordement de la tension d'alimentation
- 5 1 interface X1 (MPI/DP)
- 6 2 interface X2 avec commutateur à 2 ports
- Port PROFINET 2

L'état du port 2 est signalé par une DEL bicolore (vert/jaune) :

- DEL verte allumée : LINK vers un partenaire disponible
- DEL passe en jaune : trafic de données actif (RX/TX)
- R : port anneau pour topologie en anneau avec redondance des supports
- 8 Port PROFINET 1

L'état du port 1 est signalé par une DEL bicolore (vert/jaune) :

- DEL verte allumée : LINK vers un partenaire disponible
- DEL passe en jaune : trafic de données actif (RX/TX)
- R : port anneau pour topologie en anneau avec redondance des supports
- ③ Adresse MAC et code-barres 2D
- (1) Commutateur de mode

#### Indications d'état et de défauts

| Désignation de la DEL | Couleur | Signification                                                                                                    |  |
|-----------------------|---------|----------------------------------------------------------------------------------------------------|--|
| SF rouge              |         | Erreur matérielle ou logicielle                                                                                                 |  |
| BF1                   | rouge   | Erreur de bus sur la 1 <sup>ere</sup> interface (X1)                                                                            |  |
| BF2                   | rouge   | Erreur de bus sur la 2 <sup>e</sup> interface (X2)                                                                              |  |
| MAINT                 | jaune   | Maintenance requise                                                                                                    |  |
| DC5V                  | vert    | L'alimentation 5 V pour la CPU et le bus S7-300 est ok                                                                          |  |
| FRCE                  | jaune   | DEL allumée : tâche de forçage permanent active<br>DEL clignote avec une fréquence de 2 Hz : Fonction abonné test<br>clignotant |  |
| RUN                   | vert    | CPU en mode RUN<br>DEL clignote au démarrage avec une fréquence de 2 Hz et à l'arrêt<br>de 0,5 Hz.                              |  |
| STOP                  | jaune   | CPU en STOP ou en ATTENTE ou au démarrage<br>DEL clignote au démarrage avec une fréquence de 0,5 Hz et à<br>l'arrêt de 2 Hz.    |  |

La CPU est dotée de LED de signalisation suivantes :

#### Logement de la microcarte mémoire SIMATIC (MMC)

Votre CPU utilise une microcarte mémoire (MMC) SIMATIC comme carte mémoire. La MMC est utilisable comme mémoire de chargement et comme support de données amovible. Pour que la CPU fonctionne, la MMC **doit** être enfichée, car les CPU ne disposent pas de mémoire de chargement intégrée.

#### 4.2.4 Commutateur de mode

Vous pouvez régler le mode de fonctionnement actuel de la CPU via le commutateur de mode. Le commutateur de mode est un interrupteur à levier à trois positions.

Les positions du commutateur de mode sont expliquées dans l'ordre de leur apparence sur la CPU.

| Position | Signification                       | Explications                                                                                                    |
|----------|-------------------------------------|----------------------------------------------------------------------------------------------------|
| RUN      | Mode de<br>fonctionnement<br>MARCHE | La CPU traite le programme utilisateur.                                                                                                    |
| STOP     | Mode de<br>fonctionnement<br>ARRET  | La CPU ne traite aucun programme utilisateur.                                                                                                    |
| MRES     | Effacement<br>général               | Position du commutateur de mode pour l'effacement général de la CPU. L'effacement général par sélecteur de mode doit être effectué dans un ordre spécifique. |

Le mode **STOP** ou **RUN** se change sous Online & Diagnostics (En ligne et diagnostic) en utilisant le bouton sur le panneau de commande du logiciel STEP 7 Professional V13. De plus, le panneau de commande est muni d'un bouton **MRES** pour faire un effacement général et il affiche l'état actuel des DEL de la CPU.

| ~                              | ✓ CPU operator panel |      |  |  |  |
|--------------------------------|----------------------|------|--|--|--|
| devicename_station_001 [192.16 |                      |      |  |  |  |
|                                | Error                |      |  |  |  |
|                                | RUN RUN              | RUN  |  |  |  |
|                                | STOP                 | STOP |  |  |  |
|                                | FORCE                | MRES |  |  |  |
| Mode selector: RUN P           |                      |      |  |  |  |

#### 4.2.5 Zones de mémoire de la CPU et de la carte mémoire SIMATIC

La mémoire des CPU S7-300 est divisée en trois zones :

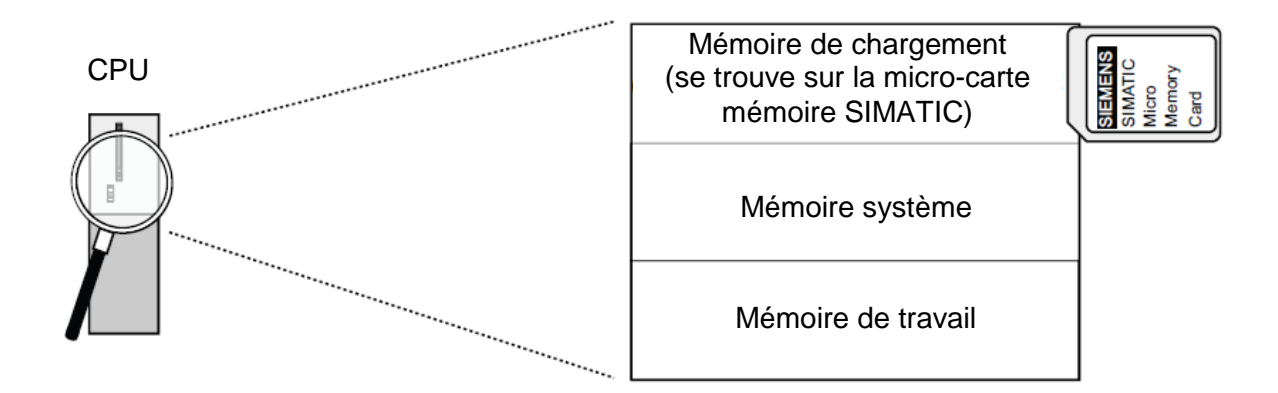

**Remarque :** le chargement de programmes utilisateur et donc le fonctionnement de la CPU 31xC ne sont possibles **que si la MMC est enfichée**.

#### Mémoire de chargement

La mémoire de chargement se trouve sur une micro-carte mémoire SIMATIC (MMC). Elle sert à mémoriser les blocs de codes et les blocs de données ainsi que les données système (configuration, liaisons, paramètres de modules etc.). Les blocs qui sont repérés comme n'intervenant pas dans l'exécution sont copiés uniquement dans la mémoire de chargement. En plus, il est possible de stocker toutes les données de configuration d'un projet sur la MMC.

#### Mémoire de travail

La mémoire de travail est intégrée à la CPU et n'est pas extensible. Elle sert à exécuter le code et à traiter les données du programme utilisateur. Le traitement du programme s'effectue exclusivement au niveau de la mémoire de travail et de la mémoire système. Lorsque la MMC est enfichée, la mémoire de travail de la CPU est rémanente.

#### Mémoire système

La mémoire système est intégrée à la CPU et n'est pas extensible.

#### Elle contient

- les plages d'opérandes Mémentos, Temporisations et Compteurs
- les mémoires images des entrées et des sorties
- les données locales

#### 4.2.6 Rémanence

La CPU S7-300 possède une mémoire rémanente. La rémanence est réalisée sur la MMC et sur la CPU. Grâce à la rémanence, le contenu de la mémoire rémanente est conservé, même suite à une MISE HORS TENSION et un démarrage à chaud.

#### Mémoire de chargement

Votre programme dans la mémoire de chargement (MMC) est toujours rémanent. Dès le chargement, il est stocké sur la MMC, ce qui le met à l'abri des coupures de courant et des effacements généraux.

#### Mémoire de travail

Les données de la mémoire de travail sont sauvegardées sur la MMC en cas de mise hors tension. Le contenu des blocs de données est ainsi toujours rémanent.

#### Mémoire système

Pour les mémentos, les temporisations et les compteurs, vous déterminez par la configuration (propriétés de la CPU, onglet rémanence) quelles parties doivent être rémanentes et quelles parties doivent être initialisées avec "0" en cas de démarrage à chaud. Les tampons de diagnostic, l'adresse IP, l'adresse PROFIBUS (et la vitesse de transmission), ainsi que les compteurs d'heures de fonctionnement sont généralement stockés dans la zone de mémoire rémanente sur la CPU. La rémanence de l'adresse MPI et de la vitesse de transmission garantissent que votre CPU reste apte à la communication après une panne de secteur, un effacement général ou une perte des paramètres de la communication (par débrochage de la MMC ou par effacement des paramètres).

#### Comportement rémanent des objets mémoire

Le tableau suivant présente le comportement de rémanence des objets de mémoire pour les changements des différents états de fonctionnement.

| Objet mémoire                                                                                                    | Changement de l'état de fonctionnement                                 |                                  |                                                                        |
|----------------------------------------------------------------------------------------------------|------------------------------------------------------------------------|----------------------------------|------------------------------------------------------------------------|
|                                                                                                    | MISE HORS<br>TENSION / SOUS<br>TENSION                                 | STOP - RUN                       | Effacement général                                                     |
| Programme/données utilisateur (mémoire de<br>chargement)                                                                                                    | Х                                                                      | X                                | X                                                                      |
| <ul> <li>Comportement de rémanence des DB pour les<br/>CPU avec version de firmware &lt; V2.0.12</li> </ul>                                                                                                    | Х                                                                      | X                                | -                                                                      |
| <ul> <li>Comportement de rémanence des DB pour les<br/>CPU avec version de firmware &gt; V2.0.12</li> </ul>                                                                                                    | Réglable dans les pro<br>STEP 7 à partir de V5                         | priétés des DB dans<br>.2 + SP1. | -                                                                      |
| Mémentos, temporisations et compteurs configurés<br>rémanents                                                                                                    | Х                                                                      | X                                | -                                                                      |
| Tampon de diagnostic, compteur d'heures de<br>fonctionnement                                                                                                    | х                                                                      | X                                | Х                                                                      |
| Adresse MPI, vitesse de transmission d'une interface<br>MPI<br>Adresse DP, vitesse de transmission d'une interface<br>MPI/DP si elle est paramétrée en tant qu'abonné DP.<br>Remarque : les paramètres d'une interface DP pure<br>ne sont rémanents en cas de mise sous/hors tension<br>et d'effacement général que si le paramétrage (SDB)<br>est chargé | X                                                                      | X                                | X                                                                      |
| Suite-IP/Nom de l'interface PROFINET                                                                                                    | selon le mode<br>d'attribution des<br>paramètres<br>d'adresse IP et du | X                                | selon le mode<br>d'attribution des<br>paramètres<br>d'adresse IP et du |

|                                 | nom d'appareil | nom d'appareil |
|---------------------------------|----------------|----------------|
| v – rémanent : – – non rémanent |                |                |

# 4.3 Logiciel de programmation STEP 7 Professional V13 (TIA Portal V13)

Le logiciel STEP 7 Professional V13 (TIA Portal V13) est l'outil de programmation des systèmes d'automatisation :

- SIMATIC S7-1500
- SIMATIC S7-1200
- SIMATIC S7-300
- SIMATIC S7-400
- SIMATIC WinAC

Avec STEP 7 Professional V13, les fonctions suivantes peuvent être utilisées pour automatiser une installation :

- Configuration et paramétrage du matériel
- Paramétrage de la communication
- Programmation
- Test, mise en service et dépannage avec les fonctions d'exploitation et de diagnostic
- Documentation
- Génération d'écrans de visualisation pour les Basic Panels SIMATIC avec WinCC Basic intégré.
- Il est également possible de générer des écrans de visualisation pour les PC et autres Panels à l'aide d'autres progiciels WinCC.

Toutes les fonctions sont détaillées dans l'aide en ligne.

#### 4.3.1 Projet

Pour exécuter une tâche de visualisation et d'automatisation, vous créez un projet dans TIA Portal. Un projet dans TIA Portal comprend les données de configuration pour le montage des appareils et leur mise en réseau, ainsi que les programmes. Le cas échéant, également la configuration de la visualisation et des entraînements.

#### 4.3.2 Configuration matérielle

La *configuration matérielle* comprend la configuration des appareils, c'est-à-dire le matériel du système d'automatisation, les appareils de terrain intelligents et le matériel de visualisation. La configuration des réseaux définit la communication entre les différents composants matériels. Les différents composants matériels sont prélevés du catalogue et sont *ajoutés dans la configuration matérielle*.

Le matériel des systèmes d'automatisation se compose d'automates (CPU), de module de signaux pour les signaux d'entrée et de sortie (SM) et de modules d'interface (CP, IM). Les modules sont alimentés par des modules de courant et de tension (PS, PM).

Les modules de signaux et les appareils de terrain intelligents relient les données d'entrée et de sortie du process à automatiser et à visualiser avec le système d'automatisation.

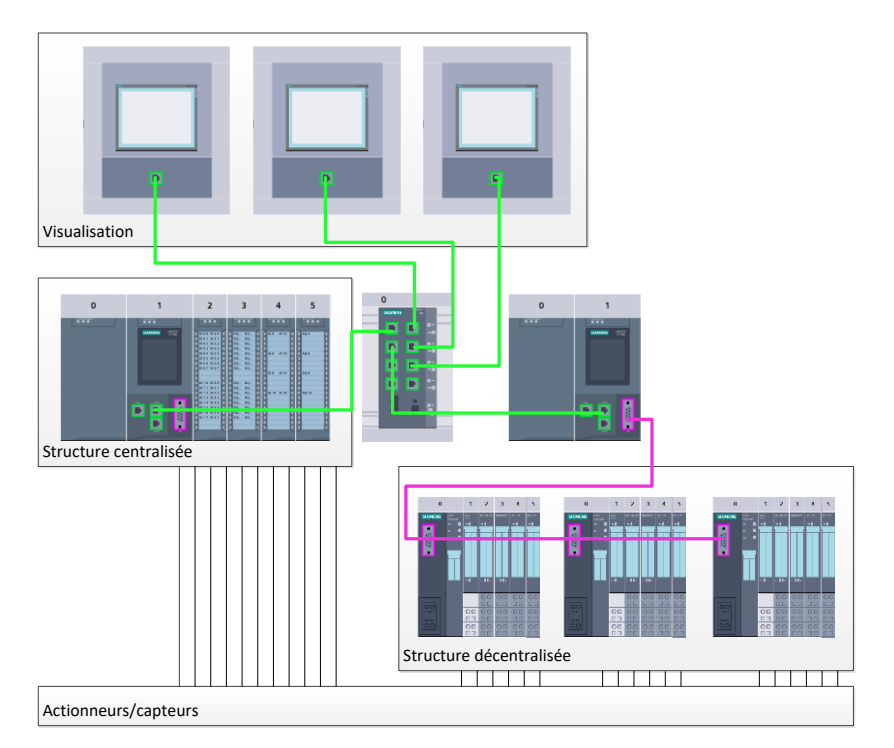

Figure 1 : Exemple de configuration matérielle avec des structures centralisées et décentralisées

La configuration matérielle permet de charger les solutions d'automatisation et de visualisation dans le système d'automatisation et d'autoriser l'automate à accéder aux modules de signaux raccordés.

#### 4.3.3 Structure d'automatisation centralisée et décentralisée

La figure 1 présente une structure d'automatisation contenant des structures centralisées et décentralisées.

Dans les structures centralisées, les signaux d'entrée et de sortie du processus sont transmis aux modules de signaux via un câblage conventionnel qui est branché directement sur l'automate. On entend par câblage conventionnel le raccordement de capteurs et d'actionneurs via des câbles à 2 ou 4 fils.

De nos jours, on utilise principalement la structure décentralisée. Dans ce modèle, le câblage conventionnel des capteurs et actionneurs s'arrête aux modules de signaux des appareils de terrain. La transmission du signal des appareils de terrain vers l'automate est assurée par un système de communication industriel.

Il peut s'agir de bus de terrain classiques de type PROFIBUS, Modbus et Foundation Fieldbus ou de systèmes de communication utilisant Ethernet comme PROFINET.

De plus, il est possible via le système de communication de raccorder des appareils de terrain intelligents dans lesquels sont exécutés des programmes autonomes. Ces programmes peuvent aussi être créés avec TIA Portal.

#### 4.3.4 Planification du matériel

Avant de configurer le matériel, vous devez effectuer une planification. En général, cela commence par la sélection et le choix du nombre d'automates requis. Ensuite, vous sélectionnez les modules de communication et les modules de signaux. La sélection des modules de signaux s'effectue en fonction du nombre et du type d'entrées et de sorties nécessaires. Enfin, il faut choisir une alimentation électrique pour chaque automate ou appareil de terrain.

Les fonctionnalités requises et les conditions ambiantes sont décisives pour la planification de la configuration matérielle. Par exemple, la plage de température dans le domaine d'application est un facteur limitatif dans le chois des appareils utilisables. Assurer la sécurité en cas de défaillance peut aussi être une autre considération à prendre en compte.

Avec <u>TIA Selection Tool</u> (Technique d'automatisation  $\rightarrow$  sélectionner TIA Selection Tool et suivre les instructions), vous disposez d'un utilitaire d'aide à la sélection. Remarque : TIA Selection Tool fonctionne sous Java.

**Note pour les recherches en ligne :** si vous hésitez entre différents manuels, recherchez le "Manuel de l'appareil" pour obtenir les spécifications de l'appareil.

#### 4.3.5 TIA Portal - Vue du projet et vue du portail

Dans TIA Portal, on trouve deux vues importantes. Au démarrage, la vue du portail s'affiche par défaut. Elle est particulièrement utile pour les débutants.

La vue du portail fournit une vue d'ensemble du projet et un accès aux outils qui permettent de l'élaborer. Vous pouvez trouver rapidement ce que vous souhaitez faire, et appeler l'outil qui servira à accomplir la tâche voulue. Si vous le souhaitez, un changement vers la vue du projet s'effectue automatiquement pour la tâche sélectionnée.

Figure 2 montre la vue du portail. Tout à gauche, il est possible de basculer vers la vue du projet.

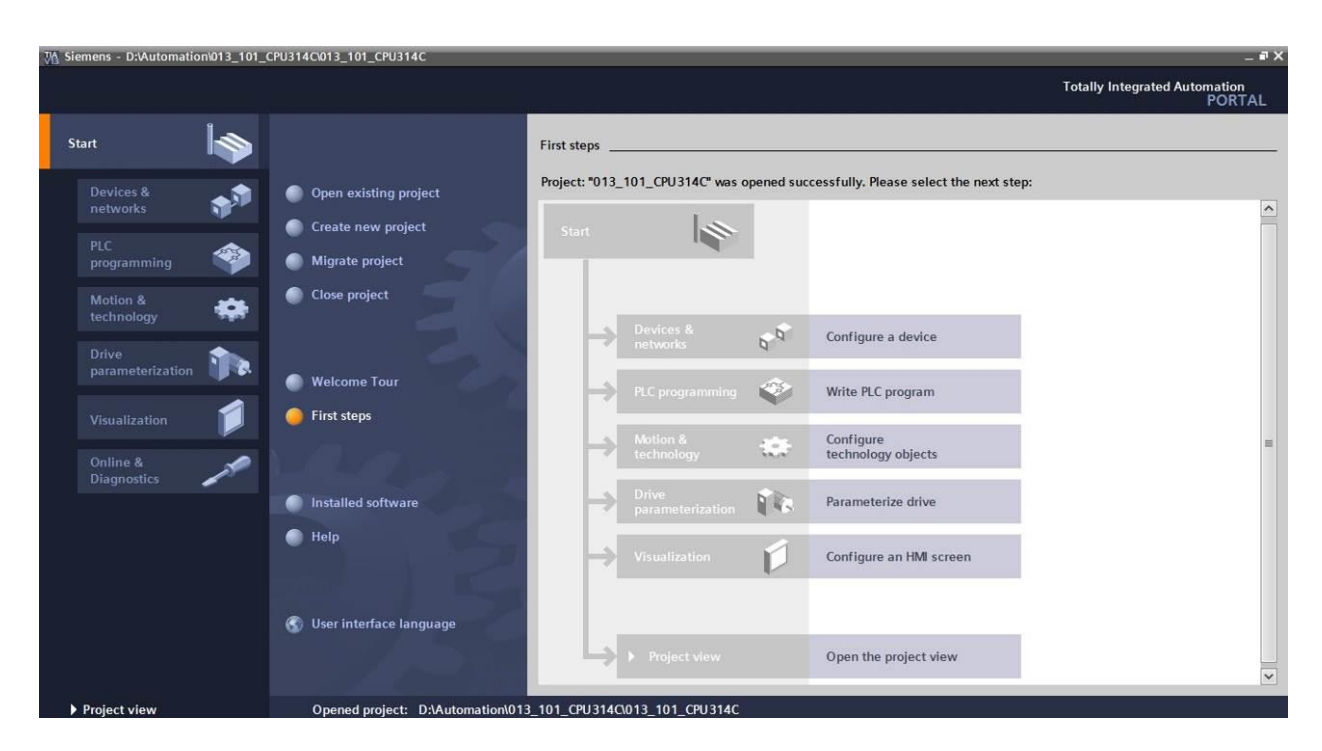

Figure 2 : Vue du portail

La vue du projet présentée à la Figure 3 sert à la configuration matérielle, la programmation, la création de la visualisation et à d'autres tâches avancées.

La barre de menu avec les barres de fonction est située par défaut en haut de la fenêtre, le navigateur du projet et tous les éléments du projet sont sur la gauche, et les Task Card (avec les instructions et les bibliothèques, par exemple) sur la droite.

Si un élément (par exemple la configuration de l'appareil) est sélectionné dans le navigateur du projet, il est affiché au centre et peut y être édité.

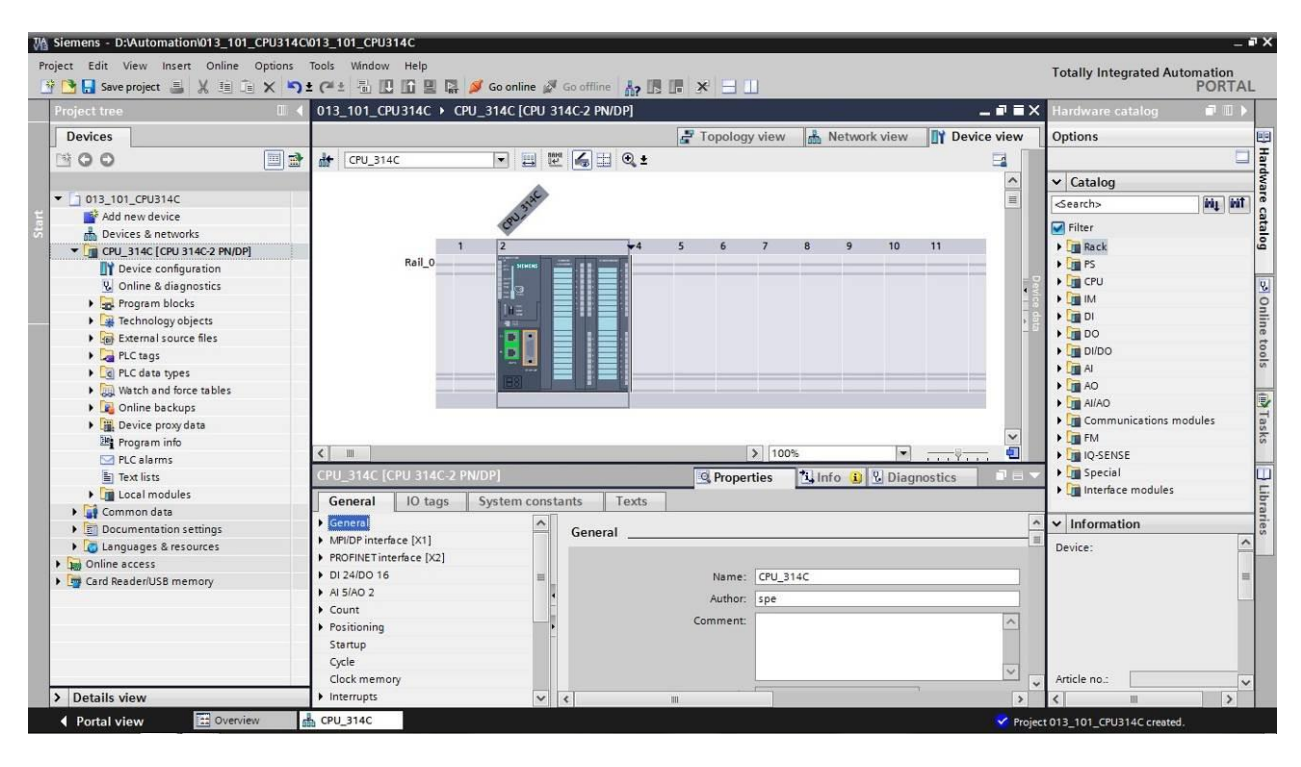

Figure 3 : Vue du projet

#### 4.3.6 Paramètres de base de TIA Portal

- → Certains paramètres de TIA Portal peuvent être personnalisés. Quelques paramètres importants sont présentés ici.
- $\rightarrow$  Dans la vue du projet, sous  $\rightarrow$  "Options" sélectionnez  $\rightarrow$  "Settings (Paramètres)".

| M Siemens                                         |                                                                                    |                            | _ ¤ ×                                   |
|---------------------------------------------------|------------------------------------------------------------------------------------|----------------------------|-----------------------------------------|
| Project Edit View Insert Online                   | Options Tools Window Help                                                          | e 🖉 Go offline  🛔 🖪 🖉 🛃 🔛  | Totally Integrated Automation<br>PORTAL |
| Project tree                                      | Support packages                                                                   |                            | Tasks 🖬 🛽 🕨                             |
| Devices                                           | Manage general station description files (GSD)<br>Start Automation License Manager |                            | Options                                 |
| <b>300</b>                                        | Show reference text                                                                |                            | asks                                    |
| Im Online access                                  | []] Global libraries                                                               |                            | Find and replace                        |
| Card Reader/USB memory                            |                                                                                    |                            | Find:                                   |
|                                                   |                                                                                    |                            | Whole words only                        |
|                                                   |                                                                                    |                            | Match case                              |
|                                                   |                                                                                    |                            | Find in substructures                   |
|                                                   |                                                                                    |                            | Find in hidden texts                    |
|                                                   |                                                                                    |                            | Use wildcards                           |
|                                                   |                                                                                    |                            | Use regular expressions                 |
|                                                   |                                                                                    |                            | O Whole document                        |
|                                                   |                                                                                    |                            | From current position                   |
|                                                   |                                                                                    |                            | Selection                               |
|                                                   |                                                                                    |                            | Down                                    |
|                                                   |                                                                                    |                            | Oup                                     |
|                                                   | a second second second second                                                      |                            | Find                                    |
|                                                   |                                                                                    |                            | Replace with:                           |
|                                                   |                                                                                    |                            | · · · ·                                 |
| > Details view                                    | Properties                                                                         | 🚹 Info 👔 😨 Diagnostics 🔹 💷 | Languages & resources                   |
| <ul> <li>Portal view</li> <li>Overview</li> </ul> | ew                                                                                 | Pro                        | ject closed.                            |

- → Un des paramètres de base concerne le choix de la langue de l'interface graphique pour la représentation du programme. Nous allons travailler avec la langue "Français".
- → Sous "Settings (Paramètres), au point → "General (Général)", choisir sous "User interface language (Langue de l'interface utilisateur) → Français" et l'icône → Français".

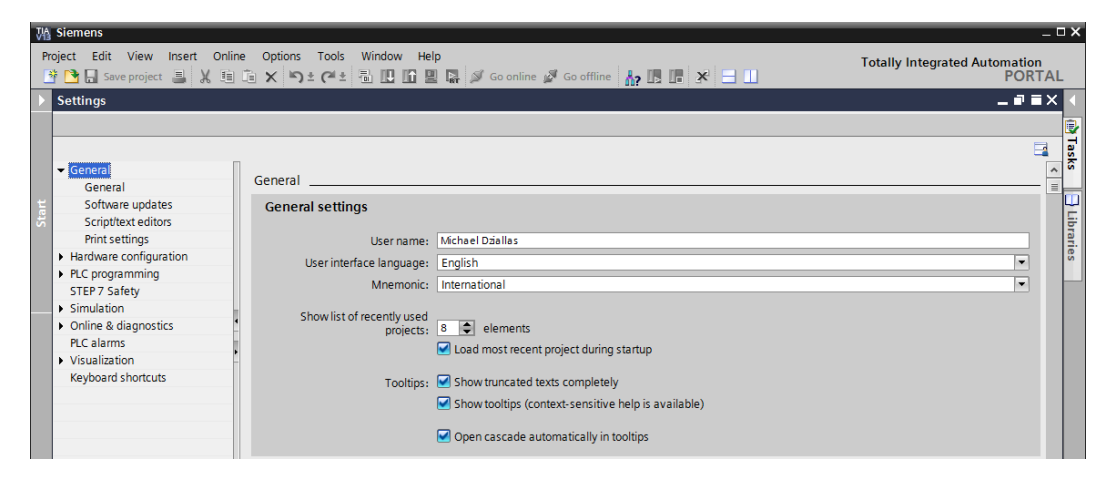

**Remarque :** il est toujours possible de revenir au paramétrage "English" et "International".

- → Concernant les CPU sécurisées (p.ex. CPU 315F-2 PN/DP) n'utilisant pas la technique de sécurité, il est recommandé de désactiver la création automatique du programme de sécurité avant de créer un programme.
- → Sous "Settings (Paramètres)", au point → "STEP 7 Safety" →, désactiver "Generate default fail-safe program (Créer programme de sécurité par défaut)".

| W     | M Siemens _ D X                                                                                                    |                                                                |                   |  |  |  |
|-------|----------------------------------------------------------------------------------------------------|----------------------------------------------------------------|-------------------|--|--|--|
| P     | roject Edit View Insert Online Options Tools Window Help Totally Integrated Automation<br>登 💁 Save project 昌 米 垣 垣 米 吟 生 伊 匹 圓 團 🖉 Go online 🖉 Go offline 🏭 原 原 米 🖃 🛄 PORTAL |                                                                |                   |  |  |  |
| Þ     | Settings                                                                                                    |                                                                | _ = = × <         |  |  |  |
| Start | General Hardware configuration Hct programming STEP7 Safety Simulation Online & diagnostics PLC alarms V Visualization Keyboard shortcuts                                    | STEP 7 Safety<br>General<br>Generate default fail-safe program | 1 Tasks Libraries |  |  |  |

#### 4.3.7 Paramétrer l'adresse IP sur la console de programmation

Pour programmer le SIMATIC S7-300 à partir d'un PC, d'une PG ou d'un ordinateur portable, vous avez besoin d'une connexion TCP/IP.

Pour que le PC et SIMATIC S7-300 puissent communiquer via TCP/IP, il est important que leurs adresses IP correspondent.

Il s'agit ici d'abord de montrer comment l'adresse IP de l'ordinateur peut être paramétrée sous le système d'exploitation Windows 7.

→ Repérez le symbole représentant le réseau sur la barre d'outils " et cliquez ensuite sur → "Open Network and Sharing Center (Ouvrir centre réseau et partage)".

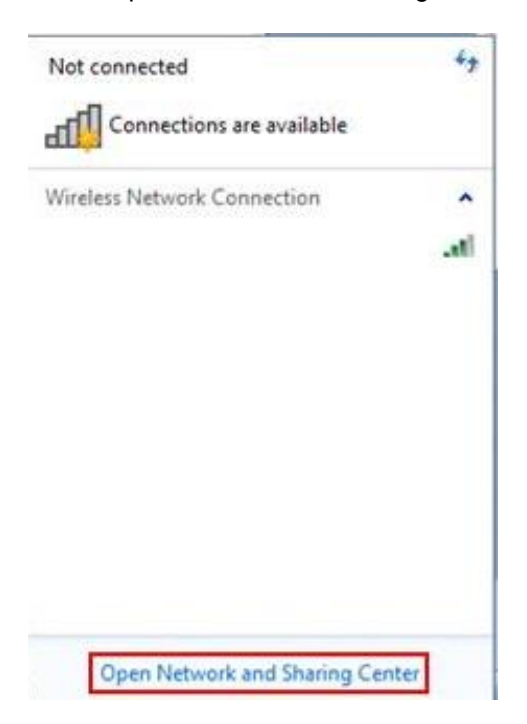

→ Dans la fenêtre du centre Réseau et partage, cliquez sur →"Change adapter settings (Modifier les paramètres de l'adaptateur)".

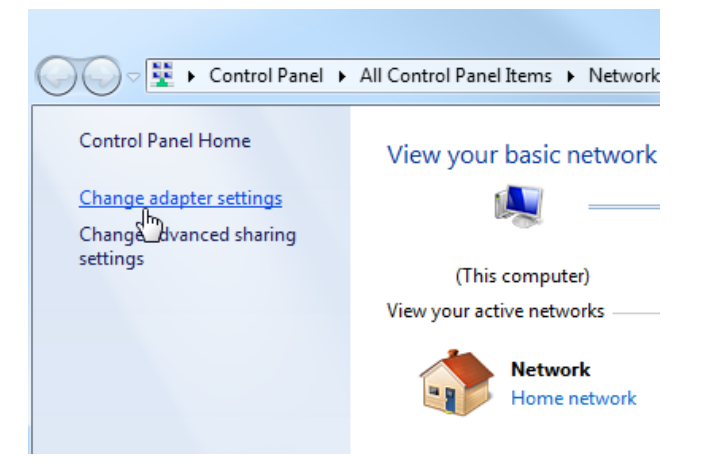

→ Sous →"Local area connection (Connexion réseau local)" choisissez celle qui servira à connecter l'automate et cliquez sur→"Properties (Propriétés)".

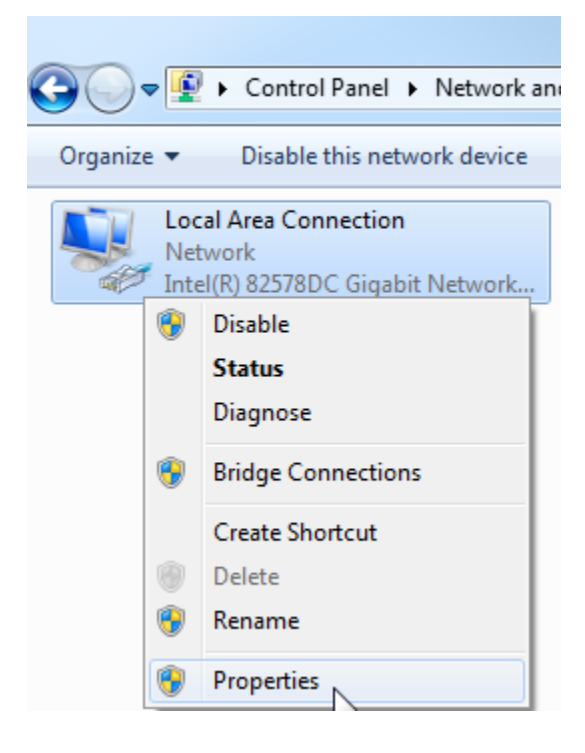

→ Sous →"Internet Protocol Version 4 (TCP/IPv4) (Protocole Internet version 4 (TCP/IPv4"), sélectionner → "Properties (Propriétés)".

| Local Area Connection Properties                                                                                                    |  |  |  |  |  |
|----------------------------------------------------------------------------------------------------|--|--|--|--|--|
| Networking Sharing                                                                                                    |  |  |  |  |  |
| Connect using:                                                                                                    |  |  |  |  |  |
| Intel(R) 82578DC Gigabit Network Connection                                                                                                    |  |  |  |  |  |
| Configure This connection uses the following items:                                                                                                    |  |  |  |  |  |
| Inis connection uses the following items: I client for Microsoft Networks I Client for Microsoft Networks I Cost of the state of the state of the sta |  |  |  |  |  |
| Install Uninstall Properties Description Transmission Control Protocol/Internet Protocol. The default wide area network protocol that provides communication across diverse interconnected networks.                                                                                                    |  |  |  |  |  |
| OK Cancel                                                                                                    |  |  |  |  |  |

→ Vous pouvez utiliser l'adresse IP suivante → IP address (Adresse IP) : 192.168.0.99 → Subnet mask (Masque de sous-réseau) 255.255.255.0 et confirmer la saisie. (→ "OK")

| General                                                                                              |                                                                                  |  |  |  |  |  |
|----------------------------------------------------------------------------------------------------|----------------------------------------------------------------------------------|--|--|--|--|--|
| You can get IP settings assign<br>this capability. Otherwise, you<br>for the appropriate IP settings | ed automatically if your network suppor<br>need to ask your network administrato |  |  |  |  |  |
| 🔘 Obtain an IP address aut                                                                           | omatically                                                                       |  |  |  |  |  |
| Ouse the following IP addr                                                                           | ess:                                                                             |  |  |  |  |  |
| IP address:                                                                                          | 192.168.0.99                                                                     |  |  |  |  |  |
| Subnet mask:                                                                                         | 255 . 255 . 255 . 0                                                              |  |  |  |  |  |
| Default gateway:                                                                                     |                                                                                  |  |  |  |  |  |
| Obtain DNS server address automatically                                                              |                                                                                  |  |  |  |  |  |
| Output the following DNS se                                                                          | rver addresses:                                                                  |  |  |  |  |  |
| Preferred DNS server:                                                                                | 4 k k                                                                            |  |  |  |  |  |
| Alternate DNS server:                                                                                |                                                                                  |  |  |  |  |  |
|                                                                                                    |                                                                                  |  |  |  |  |  |
| Validate settings upon e                                                                             | xit: Advanced.                                                                   |  |  |  |  |  |

#### 4.3.8 Paramétrer l'adresse IP dans la CPU

L'adresse IP d'une SIMATIC S7-300 avec la CPU314C-2 PN/DP est configurée comme suit.

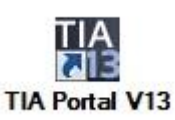

→ Sélectionner la commande de menu→Online & Diagnostics (En ligne et diagnostic), puis ouvrir la → Project view (Vue du projet).

| VA Siemens                |             |                                | _ ¤ X                                   |
|---------------------------|-------------|--------------------------------|-----------------------------------------|
|                           |             |                                | Totally Integrated Automation<br>PORTAL |
| Start                     | <b>&gt;</b> |                                |                                         |
| Devices &<br>networks     |             | Show all devices Online status |                                         |
| PLC<br>programming        |             |                                |                                         |
| Motion &<br>technology    | <b>\$</b>   |                                |                                         |
| Drive<br>parameterization |             | Accessible devices             |                                         |
| Visualization             | 1           |                                |                                         |
| Online &<br>Diagnostics 🥖 |             |                                |                                         |
|                           |             | • Help                         |                                         |
| Project view              |             |                                |                                         |

→ Dans le navigateur du projet, sélectionner sous → "Online Access (Accès en ligne)", la carte réseau paramétrée précédemment. Si vous cliquez sur → "Update accessible devices (Mettre à jour les appareils accessibles)", vous verrez l'adresse IP ou l'adresse MAC du SIMATIC S7-300 connecté (si l'adresse IP n'a pas encore été renseignée). Sélectionner → "Online & Diagnostics (En ligne et diagnostic)".

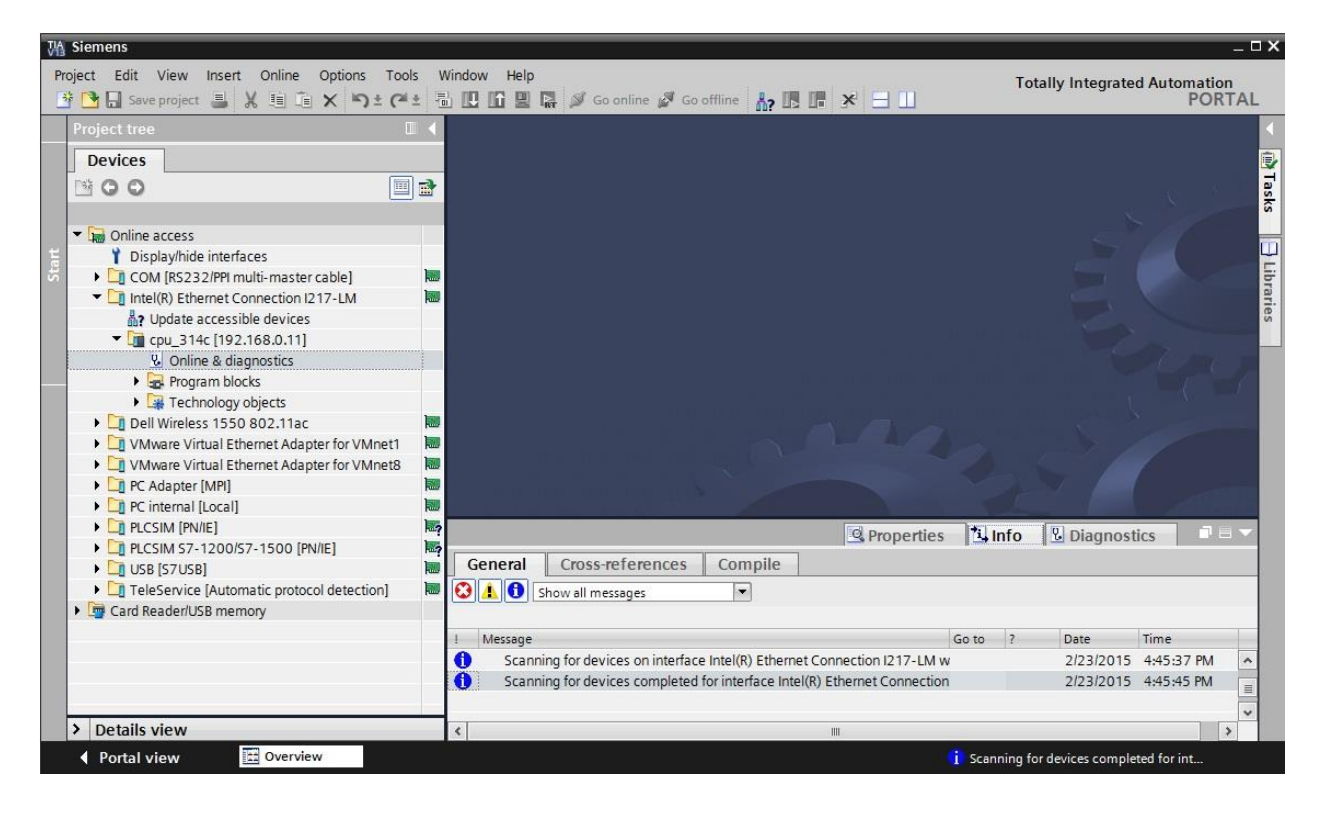

→ Sous → "Functions (Fonctions)", vous verrez l'option → "Assign IP address (Affecter adresse IP)". Saisissez l'adresse IP suivante :→ Adresse IP : 192.168.0.1 → masque de sous-réseau 255.255.255.0. Ensuite, cliquez sur → "Assign IP address (Affecter l'adresse IP)" pour que cette nouvelle adresse soit affectée au SIMATIC S7-300.

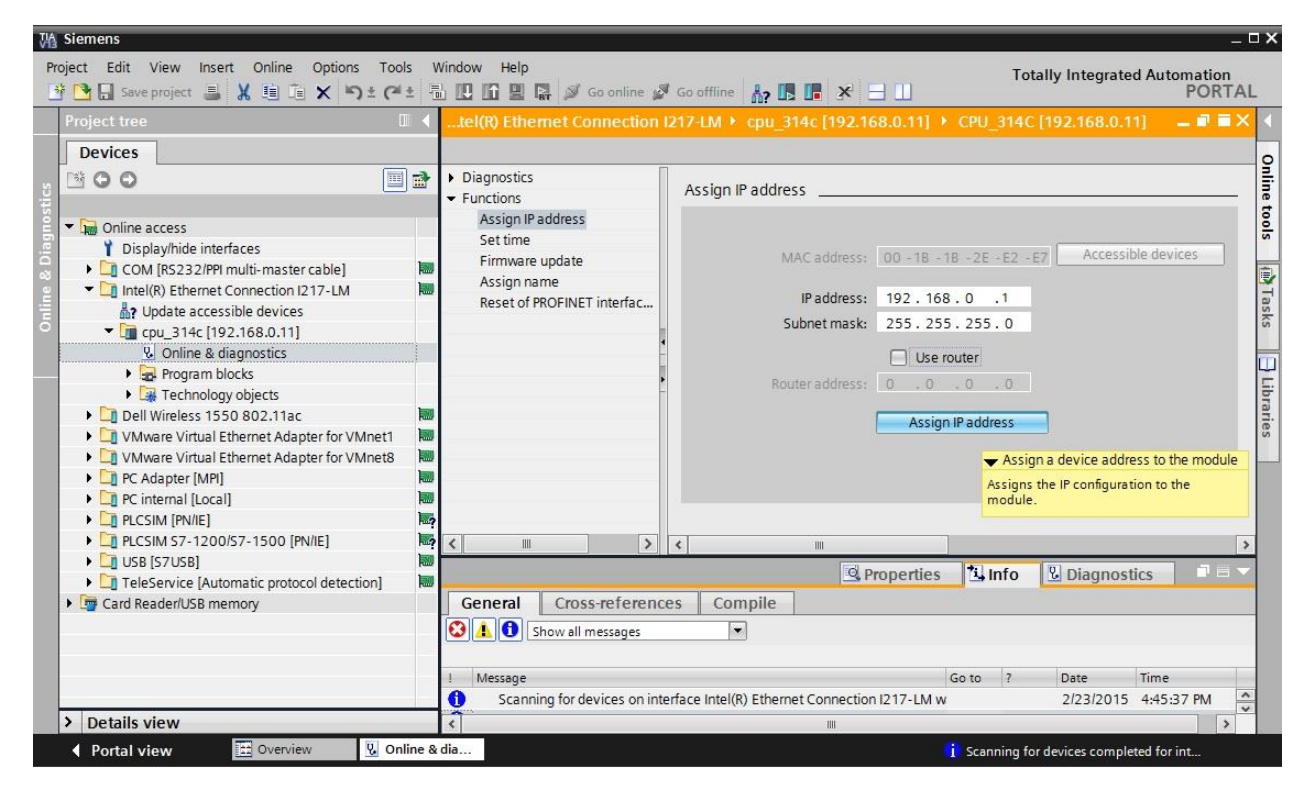

→ En cas d'échec de l'attribution d'adresse IP, un message s'affiche dans la fenêtre → "Info" → "General (Général)".

| ii. | S. Propert                                                            | ies 🛄 | nfo | 🖁 Diagnost | tics       |   |
|-----|-----------------------------------------------------------------------|-------|-----|------------|------------|---|
| 0   | eneral Cross-references Compile                                       |       | ,   |            |            |   |
| •   | A Show all messages                                                   |       |     |            |            |   |
| 1   | Message                                                               | Go to | ?   | Date       | Time       | 1 |
| 0   | Scanning for devices completed for interface Intel(R) Ethernet Connec | ction |     | 2/23/2015  | 4:45:45 PM | ~ |
| 3   | <ul> <li>The IP address could not be assigned.</li> </ul>             |       | ?   | 2/23/2015  | 4:49:00 PM | = |
| 0   | The set command could not be executed.                                |       |     | 2/23/2015  | 4:49:00 PM | ~ |
| <   |                                                                       |       |     |            | 2          | > |

#### 4.3.9 Réinitialiser les paramètres d'interface PROFINET

S'il est impossible d'attribuer l'adresse IP, les paramètres d'interface PROFINET doivent être réinitialisés. Pour cela, sélectionnez la fonction  $\rightarrow$  "Reset of PROFINET interface parameters (Réinitialiser les paramètres d'interface PROFINET)" et cliquez sur  $\rightarrow$  "Reset (Réinitialiser)".

| Vig siemens                                                                                                    |                                                                                                    | _ U /                  |
|----------------------------------------------------------------------------------------------------|----------------------------------------------------------------------------------------------------|------------------------|
| Project Edit View Insert Online Options Too                                                                                                    | s Window Help Totally Integrate                                                                                                    | d Automation<br>PORTAL |
| Project tree                                                                                                    | tel(R) Ethemet Connection I217-LM + cpu_314c [192.168.0.11] + CPU_314C [192.168.0.1                                                                                                    | 1] 💶 🖬 🖬 🗙 📢           |
| Devices                                                                                                    |                                                                                                    |                        |
|                                                                                                    | Diagnostics     Functions     Assign IP address                                                                                                    | Deline to              |
| Conline access     Displayhide interfaces     Displayhide interfaces     COM [RS232/PPI multi-master cable]     Clintel(R) Ethemet Connection I217-LM                                                                  | Set time MAC address: 00 - 18 - 18 - 2E - E2 - E7<br>Firmware update MAC address: 00 - 18 - 18 - 2E - E2 - E7<br>Assign name IP address: 192 . 168 . 0 . 11<br>Reset of PROFINET interfac<br>PROFINET device name: cpu_314c                                                                                                    |                        |
| Online & diagnostics     Online & diagnostics     Pogram blocks     Dell Wireless 1550 802.11ac     Online Virtual Ethernet Adapter for VMnet1     WMware Virtual Ethernet Adapter for VMnet8     Online VAdapter [MP] | Reset                                                                                                    | Libraries              |
| PC internal [Local]                                                                                                    |                                                                                                    | >                      |
| LCSIM (FVHC)      LCSIM 57-1200/57-1500 [PN/IE]      LJ USB [57USB]      TeleService [Automatic protocol detection]      Dreader/USB memory                                                                            | General Cross-references Compile                                                                                                    | ics 📑 🖶 🔻              |
|                                                                                                    | Message     Go to     Content     Go to     Content     Content     Conte | Time<br>4:45:45 PM     |
|                                                                                                    | The IP address could not be assigned.     2/23/2015     The set command could not be executed.     2/23/2015                                                                                                    | 4:49:00 PM             |
| > Details view                                                                                                    |                                                                                                    | 3                      |
| Portal view 🔛 Overview 🖳 Or                                                                                                    | ine & dia 🎗 The set command could not                                                                                                    | be executed.           |

 $\rightarrow$  Confirmez la restauration des valeurs d'usine en cliquant sur  $\rightarrow$ "Yes" (Oui).

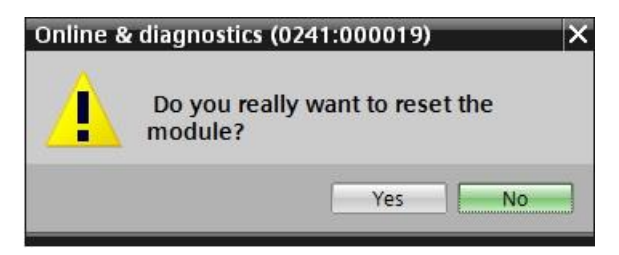

 $\rightarrow$  Le cas échéant, arrêter la CPU. ( $\rightarrow$  "Yes" (Oui))

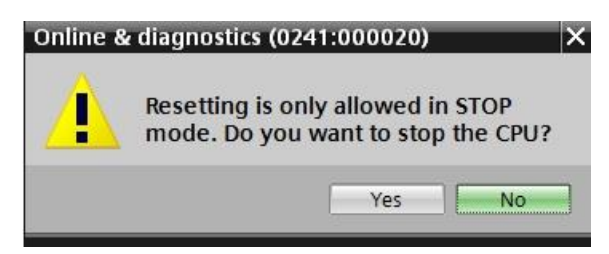

# 5 Énoncé du problème

Créez un projet et configurez les modules de matériel suivants qui correspondent à une partie du package pour formateurs SIMATIC S7 CPU 314C-2 PN/DP.

- 1X SIMATIC S7-300 ALIMENTATION ÉLECTRIQUE STABILISEE PS307 ENTRÉE : 120/230 V AC, SORTIE : DC 24 V/5 A (numéro d'article : 6ES7307-1EA01-0AA0)
- 1X SIMATIC S7-300, CPU 314C-2PN/DP COMPACT CPU AVEC MÉMOIRE VIVE 192 KO, 24 DE/16 DA, 4AE, 2AA, 1 PT100, 4 COMPTEURS RAPIDES (60 KHZ), 1<sup>ere</sup> INTERFACE MPI/DP 12MBITS/S, 2<sup>e</sup> INTERFACE ETHERNET PROFINET, AVEC 2 PORT SWITCH, ALIMENTATION ÉLECTRIQUE INTÉGRÉE 24V, CONNECTEUR FRONTAL (2 X 40 BROCHES) ET MICRO-CARTE MÉMOIRE OBLIGATOIRE (numéro d'article : 6ES7314-6EH04-0AB0)

## **6** Planification

Comme il s'agit d'une nouvelle installation, il faut créer un nouveau projet.

Le matériel est déjà déterminé avec le package pour formateurs SIMATIC S7 SIMATIC S7 CPU 314C-2 PN/DP. Aucune sélection à faire, les modules listés doivent uniquement être ajoutés au projet. Afin de s'assurer que les modules ajoutés sont les bons, il convient de contrôler directement le numéro d'article des appareils montés avec celui mentionné dans l'énoncé du problème.

Il convient alors de suivre l'ordre suivant :

- CPU
- Module d'alimentation (PS).

Ensuite, des étapes optionnelles montrent comment changer un module.

Pour la configuration, il faut que l'interface Ethernet de la CPU soit paramétrée. Pour les entrées et sorties intégrées de la CPU314C-2 PN/DP, les plages d'adresses sont configurées.

| Module           | Nº d'article       | Emplacement | Plage d'adresses             |
|------------------|--------------------|-------------|------------------------------|
| CPU 314C-2 PN/DP | 6ES7314-6EH04-     | 2           | DI 02 / DO 01 /<br>AI 6473 / |
|                  | 0AB0               |             | AO 6467                      |
| PS307 120/230VAC | 6ES7307-1EA01-0AA0 | 1           |                              |

Tableau 1 : Présentation de la configuration prévue

Enfin, la configuration matérielle doit être compilée et chargée. La compilation permet de détecter les erreurs possibles et au démarrage de l'automate les modules incorrects sont détectés *(possible uniquement en présence de matériel construit de manière identique).* 

Le projet contrôlé doit être sauvegardé.

# 7 Instructions structurées par étapes

Vous trouverez ci-après des instructions pour réaliser la planification. Si vous avez déjà des connaissances préalables, les étapes numérotées vous suffiront pour le traitement. Sinon, suivez les étapes illustrées des instructions.

#### 7.1 Création d'un nouveau projet

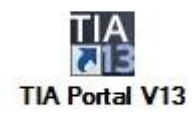

→ Dans la vue du portail sous le point "Start (Démarrage)" → "Create new project (Créer un projet)".

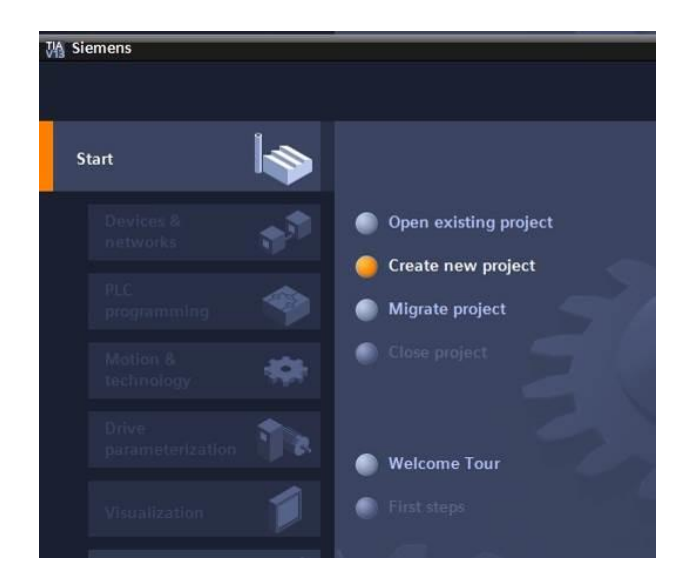

→ Modifier le nom de projet, le chemin d'accès, l'auteur et le commentaire et cliquer sur → "Create (Créer)".

| Project name: | 013_101_CPU314C |   |
|---------------|-----------------|---|
| Path:         | D:\Automation   |   |
| Author:       | spe             |   |
| Comment:      |                 | ^ |
|               |                 |   |
|               |                 | ~ |

→ Le projet est créé, ouvert et le menu "Start (Démarrage)" "First steps (Premières étapes)" s'affiche automatiquement.

#### 7.2 Ajout de la CPU 314C-2 PN/DP

→ Dans le portail, sélectionner → "Start (Démarrage)" → "First steps (Premières étapes)" →
 "Devices and networks (Appareils & réseaux)" → "Configure a device (Configurer un appareil)".

| Siemens - D:\Automation\013_101_ | CPU314Cl013_101_CPU314C                |                                                                                | _ ត X                                   |
|----------------------------------|----------------------------------------|--------------------------------------------------------------------------------|-----------------------------------------|
|                                  |                                        |                                                                                | Totally Integrated Automation<br>PORTAL |
| Start 崎                          |                                        | First steps Project:*013_101_CPU314C* was opened successfully. Please select t | he next step:                           |
| networks                         | Open existing project                  |                                                                                | <ul> <li></li></ul>                     |
| PLC<br>programming               | Create new project     Migrate project | Start.                                                                         |                                         |
| Motion & 🔅                       | Close project                          |                                                                                |                                         |
| Drive                            |                                        | Devices & Configure a device                                                   |                                         |
| parameterization                 | Welcome Tour                           | PLC programming 😵 Write PLC program                                            |                                         |
| Visualization                    | 🍈 First steps                          | Motion & Configure technology technology objects                               |                                         |
| Diagnostics                      | Installed software                     | Drive parameterization Parameterize drive                                      |                                         |
|                                  | C Help                                 | Visualization Configure an HMI scree                                           | en                                      |
|                                  | 🚯 User interface language              |                                                                                |                                         |
|                                  |                                        | Project view     Open the project view                                         | ·                                       |
| Project view                     | Opened project: D:\Automation\01       | 3_101_CPU314C\013_101_CPU314C                                                  |                                         |

→ Sous le portail "Devices and networks (Appareils & réseaux), le menu "Show all devices (Afficher tous les appareils)" s'affiche.

| Ma Siemens - D:\Automation\013_101_                                       | CPU314C\013_101_CPU314C          |                                                                                                    | _ e ×                                   |
|---------------------------------------------------------------------------|----------------------------------|----------------------------------------------------------------------------------------------------|-----------------------------------------|
|                                                                           |                                  |                                                                                                    | Totally Integrated Automation<br>PORTAL |
| Start Image Start                                                         | Show all devices                 | Add new device                                                                                                    |                                         |
| PLC<br>programming<br>Motion &<br>technology<br>Drive<br>parameterization | Add new device                   | Controllers<br>Controllers<br>Contr | Device:                                 |
| Visualization                                                             | Configure networks               |                                                                                                    | Article no.:                            |
|                                                                           | Help                             | Drives                                                                                                    |                                         |
|                                                                           |                                  | [<] m                                                                                                    |                                         |
| Project view                                                              | Opened project: D:\Automation\01 | 101 CPU314(\013 101 CPU314C                                                                                                    |                                         |

→ Basculez vers le menu "Add new device" (Ajouter un appareil)".

→ Le modèle de CPU proposé doit maintenant être ajouté en tant que nouvel appareil.

(Controller (Contrôleur)  $\rightarrow$  SIMATIC S7-300  $\rightarrow$  CPU  $\rightarrow$  CPU 314C-2 PN/DP  $\rightarrow$  6ES7 314-6EH04-0AB0  $\rightarrow$  V3.3)

| Start<br>Start<br>Percease<br>Percease<br>Perce | M Siemens - D:\Automation\013_101_CPU314C\013_101_CPU314C |                  |                                                                                                    |                                                                                                    |                                                                                                    | _ # X               |
|----------------------------------------------------------------------------------------------------|-----------------------------------------------------------|------------------|----------------------------------------------------------------------------------------------------|----------------------------------------------------------------------------------------------------|----------------------------------------------------------------------------------------------------|---------------------|
| Stat     Devices & <th></th> <th></th> <th></th> <th></th> <th>Totally Integrated A</th> <th>utomation<br/>PORTAL</th>                                                                                                    |                                                           |                  |                                                                                                    |                                                                                                    | Totally Integrated A                                                                                                    | utomation<br>PORTAL |
| Devices &<br>networks Show all devices   PLC<br>programming PA dd new døvice PLC<br>programming Porke<br>parameterization Porke<br>parameterization Porke<br>Drike<br>Diagnostics I hap I hap Device networks Device networks Diagnostics Diagnostics Dia                                                                                                    | Start l                                                   | Add new device _ |                                                                                                    |                                                                                                    |                                                                                                    |                     |
| PLC<br>programming       Image: Controllers         Motion &<br>technology       Image: Controllers         Drive<br>parameterization       Image: Configure networks         Visualization       Image: Controllers         Dolline &<br>Diagnostics       Image: Controllers         Help       Image: Controllers         Help       Image: Controllers         Image: Controllers       Image: Controllers         Image: Controllers       I                                                                                                    | Devices & Show all devices<br>networks                    | Device name:     |                                                                                                    |                                                                                                    |                                                                                                    | ^                   |
| Drive<br>parameterization          • Configure networks           • Configure networks              • Melp                                                                                                    | PLC<br>programming<br>Motion &<br>technology              | PLC_1            |                                                                                                    | Device:                                                                                                    |                                                                                                    |                     |
| Online &<br>Diagnostics       Image: CPU 314C2 DP       Article no::       6557 314-6EH04-0AB0         Image: CPU 314C2 PM DP       Image: CPU 314C2 PM DP       Image: CPU 314C2 PM DP       Image: CPU 314C2 PM DP         Image: CPU 314C2 PM       Image: CPU 314C2 PM DP       Image: CPU 314C2 PM DP       Image: CPU 314C2 PM DP         Image: CPU 314C2 PM       Image: CPU 314C2 PM DP       Image: CPU 314C2 PM DP       Image: CPU 314C2 PM DP         Image: CPU 314C2 PM DP       Image: CPU 3152 DP       Image: CPU 3172 PM DP       Image: CPU 3172 PM DP         Image: CPU 3172 PM DP       Image: CPU 3172 PM DP       Image: CPU 3172 PM DP       Image: CPU 3172 PM DP         Image: CPU 3172 PM DP       Image: CPU 3172 PM DP       Image: CPU 3172 PM DP       Image: CPU 3172 PM DP         Image: CPU 3172 PM DP       Image: CPU 3172 PM DP       Image: CPU 3172 PM DP       Image: CPU 3172 PM DP         Image: CPU 3172 PM DP       Image: CPU 3172 PM DP       Image: CPU 3172 PM DP       Image: CPU 3172 PM DP         Image: CPU 3172 PM DP       Image: CPU 3172 PM DP       Image: CPU 3172 PM DP       Image: CPU 3172 PM DP         Image: CPU 3172 PM DP       Image: CPU 3172 PM DP       Image: CPU 3172 PM DP       Image: CPU 3172 PM DP         Image: CPU 3172 PM DP       Image: CPU 3172 PM DP       Image: CPU 3172 PM DP       Image: CPU 3172 PM DP       Image: CPU 3172 PM DP                                                                                                    | Drive<br>parameterization The Configure networks          | HM               | <ul> <li>▶ □ CPU 312</li> <li>▶ □ CPU 312C</li> <li>▶ □ CPU 313C</li> <li>▶ □ CPU 313C2 DP</li> <li>▶ □ CPU 313C2 DP</li> <li>▶ □ CPU 313C2 PP</li> <li>▶ □ CPU 313C2 PP</li> <li>▶ □ CPU 313C4</li> </ul> |                                                                                                    | CPU 314C-2 PN/DP                                                                                                    | 8                   |
| Help       Image: CPU 315-2 PHDP       DD24D016/343A02 integrated; 4 pubs outputs         Image: CPU 315-2 PHDP       Image: CPU 315-2 PHDP       Image: CPU 315-2 PHDP         Image: CPU 315-2 PHDP       Image: CPU 315-2 PHDP       Image: CPU 315-2 PHDP         Image: CPU 315-2 PHDP       Image: CPU 315-2 PHDP       Image: CPU 315-2 PHDP         Image: CPU 315-2 PHDP       Image: CPU 315-2 PHDP       Image: CPU 315-2 PHDP         Image: CPU 315-2 PHDP       Image: CPU 315-2 PHDP       Image: CPU 315-2 PHDP         Image: CPU 315-2 PHDP       Image: CPU 315-2 PHDP       Image: CPU 315-2 PHDP         Image: CPU 315-2 PHDP       Image: CPU 315-2 PHDP       Image: CPU 315-2 PHDP         Image: CPU 315-2 PHDP       Image: CPU 315-2 PHDP       Image: CPU 315-2 PHDP         Image: CPU 315-2 PHDP       Image: CPU 315-2 PHDP       Image: CPU 315-2 PHDP         Image: CPU 315-2 PHDP       Image: CPU 315-2 PHDP       Image: CPU 315-2 PHDP         Image: CPU 315-2 PHDP       Image: CPU 315-2 PHDP       Image: CPU 315-2 PHDP         Image: CPU 315-2 PHDP       Image: CPU 315-2 PHDP       Image: CPU 315-2 PHDP         Image: CPU 315-2 PHDP       Image: CPU 315-2 PHDP       Image: CPU 315-2 PHDP         Image: CPU 315-2 PHDP       Image: CPU 315-2 PHDP       Image: CPU 315-2 PHDP         Image: CPU 315-2 PHDP       Image: CPU 315-2 PHDP <td>Online &amp;<br/>Diagnostics</td> <td>PC systems</td> <td>() (CPU 314C-2 DP     () (CPU 314C-2 PN/DP     () (CPU 314C-2 PN/DP     () (CPU 314C-2 PN/DP     () (CPU 314C-2 PNP     () (CPU 314C-2 PNP     () (CPU 315-2 DP</td> <td>Article no.:<br/>Version:<br/>Description:<br/>Work memory</td> <td>6ES7 314-6EH04-0AB0</td> <td></td>                                                                                                    | Online &<br>Diagnostics                                   | PC systems       | () (CPU 314C-2 DP     () (CPU 314C-2 PN/DP     () (CPU 314C-2 PN/DP     () (CPU 314C-2 PN/DP     () (CPU 314C-2 PNP     () (CPU 314C-2 PNP     () (CPU 315-2 DP                                            | Article no.:<br>Version:<br>Description:<br>Work memory                                                                                           | 6ES7 314-6EH04-0AB0                                                                                                    |                     |
| → Ling CPU 317F-2 PNIDP direct data exchange; constant bus cycle time;<br>→ Ling CPU 319F-3 PNIDP routing; firmwere V3.3 ▼                                                                                                    | Melp                                                      | Drives           | (m) CPU 315-2 PN/DP     (m) CPU 317-2 DP     (m) CPU 317-2 PN/DP     (m) CPU 317-2 PN/DP     (m) CPU 315F-2 PN/DP     (m) CPU 315F-2 PN/DP     (m) CPU 315F-2 PN/DP     (m) CPU 315F-2 PN/DP               | DI24/DO16; A<br>(2.5kH2); 4 ch<br>with 24 V (60<br>integrated pc<br>interface and<br>PROFINET CBA<br>combined MF<br>DP slave); mu<br>modules; cap | JS/AO2 integrated; 4 pulse outputs<br>annels counting and measuring<br>kH2) incremental encoders;<br>solitoning function; PROFINET<br>12 Ports; MRP; PROFINET CBA;<br>NProy; TCPIP transport protocol;<br>NIDP interface (MPI or DP master or<br>Jib: eiter configuration up to 31<br>able of sending and receiving in |                     |
| Destantial Construction DAtabased and COU214/CO12 101 COU214/C                                                                                                    | b Berland slow                                            | N                | CPU 317F-2 PN/DP     Time CPU 319F-3 PN/DP                                                                                                    | direct data ex<br>routing; firmv                                                                                                    | xchange; constant bus cycle time;<br>vare V3.3                                                                                                    | ~                   |

 $\rightarrow$  Attribuez un nom d'appareil (Device name (Nom d'appareil)  $\rightarrow$  "CPU\_314C")

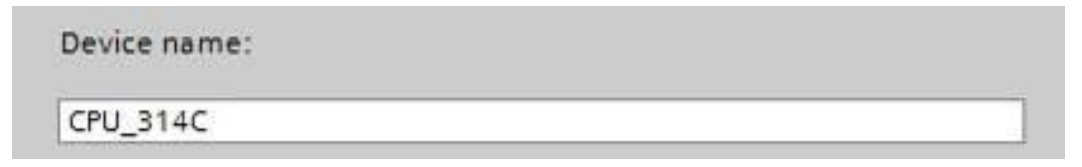

→ Sélectionnez "Open device view (Ouvrir vue de l'appareil)".

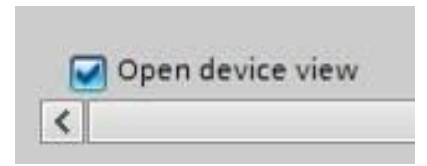

→ Cliquez ensuite sur "Add (Ajouter)".

| emens - D:VAutomation(013_101)                                                                                                    |                                                              | Totally Integ                                                                                                    | grated Automation          |
|----------------------------------------------------------------------------------------------------|--------------------------------------------------------------|----------------------------------------------------------------------------------------------------|----------------------------|
| tart INDEVICES & SANTANA<br>Devices & SANTANA<br>PLC<br>programming SANTANA<br>Motion & SANTANA<br>Motion & SANTANA                                                                                                    | <ul> <li>Show all devices</li> <li>Add new device</li> </ul> | Add new device         Device:           Controllers              • SIMATIC 57-1200             • SIMATIC 57-1500             • SIMATIC 57-1500             • SIMATIC 57-160             • SIMATIC 57-1500             • SIMATIC 57-150                                                                       | rated Automation<br>PORTAI |
| Drive parameterization The Review of Contract of Contract of Contr | Configure networks                                           | Cru 314-C2 DP     Cru 314-C2 DP     Cru 314-C2 PNDP     Cru 314-C2 PNDP     Cru 314-C2 PP     Cru 314-C2 PP     Cru 314-C2 PP     Cru 314-C2 PP     Cru 315-2 PHDP     Cru 315-2 PHDP     Cru 315-2 PH | i;                         |
|                                                                                                    | i Help                                                       | Drives          • ① CPU 319-3 PMDP           combined MPIDP interace (MPI or DP master         MPI or DP master         P slow; nulti-ser configuration up to 31         modules; capable of scaling and receiving         direct data exchange; constant bus cycle tin         routing; firmware V3.3          Drives          ① CPU 317F-2 PMDP         ① CPU 317F-2 PMDP         ① CPU 317F-2 PMDP         ① CPU 317F-2 PMDP         ① Unspecified CPU 300                                                                                                    | ror<br>ne;                 |
|                                                                                                    |                                                              | ☑ Open device view                                                                                                    | Add                        |

**Remarque :** plusieurs variantes peuvent être proposées pour une même CPU avec des fonctionnalités différentes (mémoire de travail, mémoire intégrée, fonctions technologiques, etc.). Dans ce cas, s'assurer que la CPU choisie correspond effectivement aux prescriptions requises.

**Remarque :** le matériel est souvent proposé avec des versions de firmware différentes. Dans ce cas, il est recommandé de choisir la version la plus récente (proposée par défaut). → Le TIA Portal bascule automatiquement dans la vue du projet et dans la configuration de l'appareil, la CPU choisie est affichée sur l'emplacement 2 d'un profilé support.

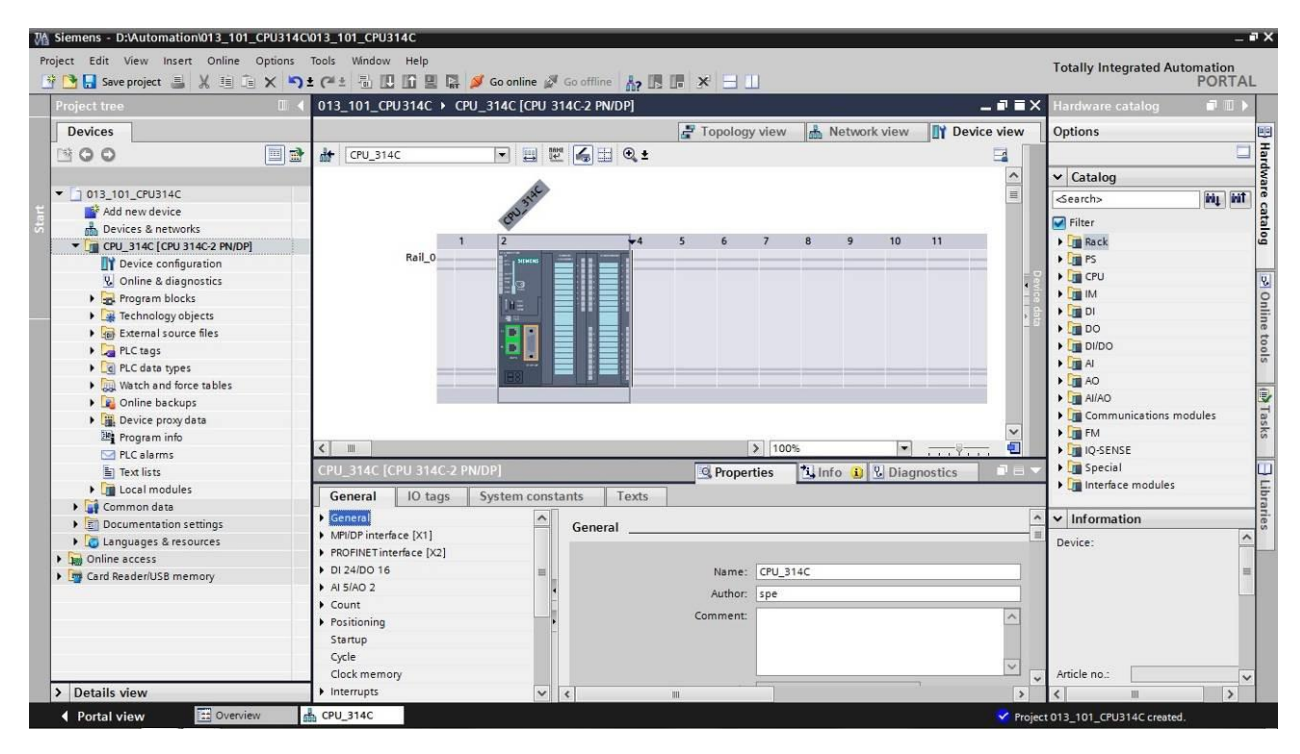

**Remarque :** vous pouvez maintenant configurer la CPU selon ses valeurs par défaut. Il s'agit des paramètres des interfaces PROFINET et PROFIBUS DP, du comportement au démarrage, du cycle, de la charge due à la communication et bien d'autres paramètres.

#### 7.3 Configuration de l'interface Ethernet de la CPU 314C-2 PN/DP

- $\rightarrow$  Sélectionner la CPU par double clic.
- → Sous → "Properties (Propriétés)" ouvrir le menu → "PROFINET Interface [X1]" et sélectionner → "Ethernet addresses (Adresses Ethernet)".

|                                      | 🛃 Торс                   | ology view 🖁 🖁 Ne      | twork view 📑 Dev             | ice vier |
|--------------------------------------|--------------------------|------------------------|------------------------------|----------|
| CPU_314C                             | 🗉 🕎 🍊 🖽 🍳 ±              |                        |                              |          |
| PU_314C [CPU 314C-2 PN/DP]           | S. Pro                   | operties 1 Info        | 1 Diagnostics                |          |
| General IO tags System               | constants Texts          | -                      |                              |          |
| General                              | Ethomot address or       |                        |                              |          |
| MPI/DP interface [X1]                |                          |                        |                              |          |
| PROFINET interface [X2]              | Interface networked with |                        |                              |          |
| General                              |                          |                        |                              |          |
| Ethernet addresses                   | Subnet:                  | Not networked          |                              | •        |
| Time synchronization                 |                          | Add new subne          | t                            |          |
| Operating mode                       |                          |                        |                              |          |
| <ul> <li>Advanced options</li> </ul> | IP protocol              |                        |                              |          |
| Diagnostics addresses                |                          |                        |                              |          |
| DI 24/DO 16                          |                          | Set IP address in th   | e project                    |          |
| AI 5/AO 2                            |                          | IP address:            | 192 168 0 1                  |          |
| Count                                |                          | Cuberra en alu         |                              |          |
| Fositioning                          | •                        | Subnet mask.           | 255.255.255.0                |          |
| Cicle                                |                          | Use router             |                              |          |
| Cycle<br>Clask mamoni                | •                        | Router address:        | 0.0.0.0                      |          |
| Internut                             |                          | O IP address is set di | rectly at the device         |          |
| Diagnostics system                   |                          |                        |                              |          |
| System diagnostics                   | PROFINET                 |                        |                              |          |
| Time of day                          |                          |                        |                              |          |
| Webserver                            |                          | PROFINET device na     | me is set directly at the de | vice     |
| Retentive memory                     |                          |                        |                              |          |
| Protection                           |                          | Generate PROFINET      | device name automatical      | ly       |
| Connection resources                 | PROFINET device name     | cpu_314c               |                              |          |
| Overview of addresses                | Converted name:          | cpuxb314cc364          |                              | _        |
|                                      |                          | Laboration Bank Bank   |                              |          |

- → Sous "Interface networked with (Interface connectée avec)", l'entrée "not networked (non connecté)" s'affiche.
- → Ajouter un sous-réseau Ethernet avec le bouton → "Add new subnet" (Ajouter nouveau sous-réseau)".

| Interface networked with |                |   |
|--------------------------|----------------|---|
| Subnet:                  | Not networked  | - |
|                          | Add new subnet |   |

→ Conserver les valeurs renseignées sous "IP address (adresse IP)" et "Subnet mask (Masque de sous-réseau)".

| 013_101_CPU314C ► CPU_314C [CPU             | 314C-2 PN/DP]            |              |                                | _ • • • •      |
|---------------------------------------------|--------------------------|--------------|--------------------------------|----------------|
|                                             | 🚽 Topo                   | ology view   | Network view                   | Device view    |
| 🔐 CPU_314C 💌 🛄                              | 🕎 🔚 🔍 ±                  |              | -                              |                |
| CPU_314C [CPU 314C-2 PN/DP]                 | C Pro                    | operties     | 🗓 Info 👔 🏆 Diagno              | ostics         |
| General IO tags System con                  | stants Texts             |              |                                |                |
| ▶ General                                   | Ethemet addresses        |              |                                |                |
| <ul> <li>MPI/DP interface [X1]</li> </ul>   |                          |              |                                |                |
| <ul> <li>PROFINET interface [X2]</li> </ul> | Interface networked with |              |                                |                |
| General                                     |                          |              |                                |                |
| Ethernet addresses                          | Subnet:                  | PN/IE_1      |                                | -              |
| Time synchronization                        |                          | Add n        | ewsubnet                       |                |
| Operating mode                              |                          |              |                                |                |
| <ul> <li>Advanced options</li> </ul>        | IP protocol              |              |                                |                |
| Diagnostics addresses                       | in protocol              |              |                                |                |
| DI 24/DO 16                                 |                          | Set IP add   | ress in the project            |                |
| AI 5/AO 2                                   |                          | 0            |                                |                |
| Count                                       |                          | IP a         | address: 192 . 168 . 0         | . 1            |
| Positioning                                 |                          | Subne        | et mask: 255 . 255 . 2         | 55.0           |
| Startup                                     | 2                        | Use route    | r                              |                |
| Cycle                                       |                          | Boutori      | dilement I n n n               | 0.1            |
| Clock memory                                |                          | C            |                                |                |
| Interrupts                                  |                          | O IP address | s is set directly at the devic | ce             |
| Diagnostics system                          |                          |              |                                |                |
| System diagnostics                          | PROFINET                 |              |                                |                |
| Time of day                                 |                          |              |                                |                |
| Web server                                  |                          | PROFINET     | device name is set directly    | yat the device |
| Retentive memory                            |                          | Generate     | PROFINET device name au        | tomatically    |
| Protection                                  | PPOEINET device name     | cou 214c     |                                | 18             |
| Connection resources                        | r kor inter device name  | cpu_5140     |                                |                |
| Overview of addresses                       | Converted name:          | cpuxb314cc3  | 364                            |                |
|                                             | Device number:           | 0            |                                |                |

## 7.4 Ajout de l'alimentation en courant de charge PS 307 5A AC120/230V:DC24V/5A

→ Rechercher le module adéquat dans le catalogue du matériel et ajouter le module d'alimentation externe sur l'emplacement 1. (→ Catalogue → PS → PS 307 5A (numéro d'article 6ES7 307-1EA01-0AA0) → emplacement 1)

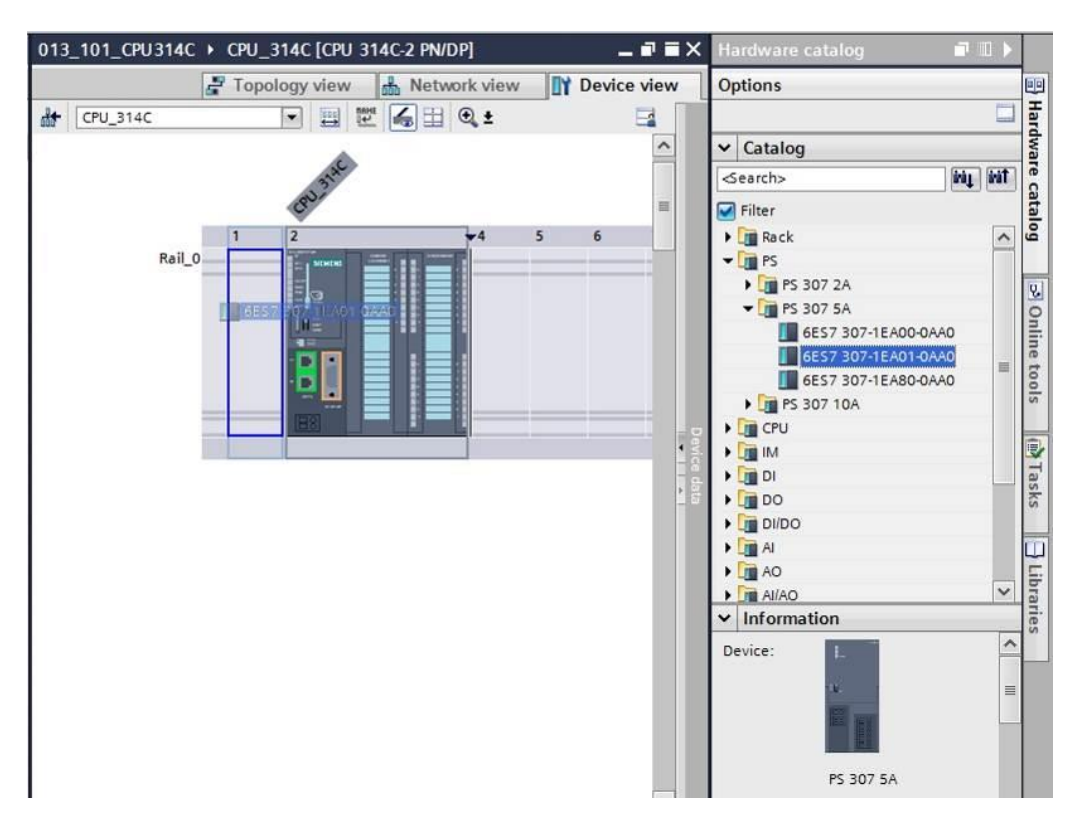

**Remarque :** pour rechercher le module, saisir le numéro d'article dans la zone de texte et cliquer sur 🖼 "Search down (Rechercher vers le bas)". Le catalogue du matériel s'ouvre au bon endroit.

| Ha | ardware catalog     | 7 II 🕨   |      |
|----|---------------------|----------|------|
| 0  | otions              |          |      |
|    |                     |          | fard |
| ~  | Catalog             |          | wa   |
| 68 | S7 307-1EA01-0AA0   | iui†     | rec  |
|    | Filter              | earch de | ata  |
|    | 🛅 Rack              |          | 19   |
| •  | PS PS               |          |      |
|    | PS 307 2A           |          | ٧.   |
|    | 🕶 🌆 PS 307 5A       |          | 0    |
|    | 6ES7 307-1EA00-0AA0 |          | nlir |
|    | 6ES7 307-1EA01-0AA0 | -        | le t |
|    | 6ES7 307-1EA80-0AA0 |          | 00   |
|    | PS 307 10A          |          | s    |
| •  | 🛅 CPU               |          |      |
|    | IM IM               |          | V    |

**Remarque :** faire un double clic sur le module pour le placer sur le premier emplacement disponible qui convient.

#### 7.5 Facultatif : Remplacement d'un module

- → Si un module incorrect est inscrit dans la configuration matérielle, il existe deux possibilités :
- → 1 Sélectionner le module correct dans le catalogue du matériel et le glisser sur le module à remplacer.
- → 2 Ouvrir le menu contextuel par un clic droit sur le module à changer et choisir "Change device (Changer l'appareil)".

| 013_101_ | _CPU 3140 | C → CPU_314C [CPU                  | 314C-2 PN/DP]              |        |      |      |        |      |        | . <b>.</b> . × | Hardware catalog                                             |                   | ∎ ►  |            |
|----------|-----------|------------------------------------|----------------------------|--------|------|------|--------|------|--------|----------------|--------------------------------------------------------------|-------------------|------|------------|
|          |           |                                    | 🚽 To                       | pology | view | di N | etwork | view | Device | e view         | Options                                                      |                   |      |            |
| CPU_     | 314C      |                                    | 🗹 🏑 🖽 🔍 ±                  |        |      |      |        |      |        |                |                                                              |                   |      | Han        |
| -        |           |                                    |                            |        |      |      |        |      |        | ^              | ✓ Catalog                                                    |                   |      | dwa        |
|          | 55        | > nac                              |                            |        |      |      |        |      |        |                | 6ES7 307-1EA01-0AA0                                          | init              | ivit | re c       |
|          | 6390      | cru?                               |                            |        |      |      |        |      |        | =              | 🛃 Filter                                                     |                   |      | atal       |
|          | 1         | 2                                  | ₩4 5                       | 6      | 7    | 8    | 9      | 10   | 11     |                | 🕨 🛄 Rack                                                     |                   | ^    | 60         |
| Rail_0   | L         | Change device<br>Start device tool |                            |        |      | -    |        |      |        |                | <ul> <li>PS</li> <li>PS 307 2A</li> <li>PS 307 5A</li> </ul> |                   |      | on le      |
|          |           | Cut<br>Copy<br>Paste               | Ctrl+X<br>Ctrl+C<br>Ctrl+V |        |      |      |        |      |        |                | 6ES7 307-1EA00-0                                             | AAO<br>AAO<br>AAO | III  | line tools |
|          | ×         | Colete<br>Rename                   | Del<br>F2                  |        |      |      |        |      |        | Devic          |                                                              |                   |      |            |
|          |           | Pack addresses<br>Unpack addresses |                            |        |      |      |        |      |        | e data         | DI     DO                                                    |                   |      | Tasks      |
|          |           | Compile                            |                            |        |      |      |        |      |        |                | DI/DO                                                        |                   |      |            |

→ Dans une fenêtre de sélection, vous pouvez sélectionner à droite le module voulu et confirmer l'échange par "OK". (→ OK)

|                          | ice:                                                                                                    | New device:                   | - Controllor        |
|--------------------------|----------------------------------------------------------------------------------------------------|-------------------------------|---------------------|
|                          |                                                                                                    |                               |                     |
|                          | 1. The second second se | ₽                             |                     |
|                          | 14.                                                                                                    |                               | ▶ PS 307 2A         |
|                          | The second second second second second second second second second second second second second second second se                                                                                                    | THE NEW                       | ▼ m PS 307 5A       |
|                          |                                                                                                    |                               | 6ES7 307-1EA00-0AA0 |
|                          |                                                                                                    |                               | 6ES7 307-1EA80-0AA0 |
|                          | PS 307 5A                                                                                                    | PS 307 5A                     | PS 307 10A          |
| Article                  | 6557 207 15401 0440                                                                                                    |                               | 40                  |
| nucle no.:               | 0257 307-TEAUT-0AA0                                                                                                    | Arucie no.: 6ES7 307-1EA00-0A |                     |
| Version:                 |                                                                                                    | Version:                      | (F)                 |
| Description:             |                                                                                                    | Description:                  |                     |
| oad supplu               | voltage                                                                                                    | Load supply voltage           |                     |
| 120/230VAC:              | 24VDC/5A                                                                                                    | 120/230VAC:24VDC/5A           |                     |
|                          |                                                                                                    |                               |                     |
|                          |                                                                                                    |                               |                     |
| ompatibili               | ty information                                                                                                    |                               |                     |
| ompatibili<br>Informatic | ty information                                                                                                    |                               |                     |
| ompatibili<br>Informatic | ty information                                                                                                    |                               |                     |
| ompatibili<br>Informatic | ty information                                                                                                    |                               |                     |
| ompatibili<br>Informatic | ty information                                                                                                    |                               |                     |
| ompatibili<br>Informatic | ty information                                                                                                    |                               |                     |
| ompatibili<br>Informatic | ty information                                                                                                    |                               |                     |

## 7.6 Configuration de la plage d'adresses des entrées et sorties TOR et analogiques

- → Sous Device overview (Vue d'ensemble des appareils), vérifier que la plage d'adresses des entrées TOR intégrées est 0...2 et celle des sorties TOR 0...1. (→ Device overview (Vue d'ensemble des appareils)→ DI24/DO 16\_1 → I address (adresse E) → 0...2 → Q address (adresse S) → 0...1)
- → Vérifier de même que la plage d'adresses des entrées analogiques intégrées est bien 64...73 et celles des sorties analogiques 64...67. (→ Sous Device overview (Vue d'ensemble des appareils) → AI5/AO 2\_1 → I address (adresse E) → 64...73 → Q address (adresse S) → 64...67)

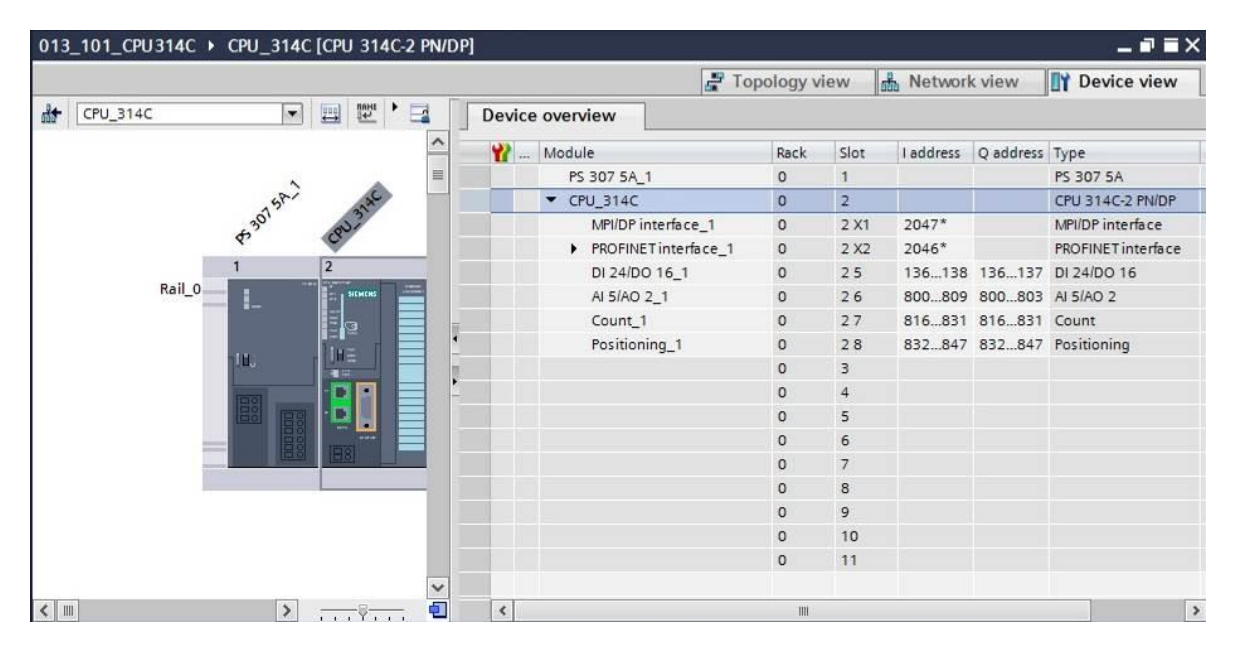

**Remarque :** pour afficher et masquer la vue d'ensemble des appareils, cliquer sur la petite flèche placée près de "Device data (Données de l'appareil)" dans la partie droite de la configuration matérielle.

# Device data

#### 7.7 Enregistrement et compilation de la configuration matérielle

 $\rightarrow$  Avant la compilation, le projet doit être enregistré par un clic sur le bouton  $\rightarrow$ 

Save project . Pour compiler la CPU avec la configuration de l'appareil, sélectionnez

d'abord le dossier  $\rightarrow$  "CPU\_314C [CPU314C-2 PN/DP]" et cliquez sur  $\rightarrow$  <sup>[IIII]</sup> "Compile" (Compiler)".

| Siemens - D:\Automation\013_101_CPU3   | 14C\013_101_CPU314C  |                                    |                     |                   |                            | -            |
|----------------------------------------|----------------------|------------------------------------|---------------------|-------------------|----------------------------|--------------|
| Project Edit View Insert Online Option | ns Tools Window Help |                                    |                     |                   | Totally Integrated Auto    | omation      |
| 📑 🔁 🖬 Save project 📑 🐰 🏥 🛅 🗙           | らす (*** 🗟 🖪 🖬 🖉 💋    | Go online 🖉 Go offline 🛛 🛔 🖪 🗶 🚍 🛄 |                     |                   |                            | PORTAI       |
| Project tree                           | 🗉 🖣 013_101_CPU3140  | : • CPU_314C [CPU 314C-2 PN/DP]    |                     | _ # = ×           | Hardware catalog           | - II >       |
| Devices                                | Compile              | 📑 Topology                         | view 👗 Network view | v 🛐 Device view   | Options                    |              |
| 1300                                   | 🛄 🔮 材 CPU_314C       | 💌 📰 🖾 🖽 🍳 ±                        |                     | <b>E</b>          |                            |              |
|                                        |                      |                                    |                     | ^                 | ✓ Catalog                  |              |
| ▼ 013_101_CPU314C                      |                      | 2                                  |                     | =                 |                            | itig itif    |
| Add new device                         |                      | SP. SC                             |                     |                   | Filter                     |              |
| Devices & networks                     |                      | 4301 0U2                           |                     |                   | Fill Rack                  |              |
| ▼ [m] CPU_314C [CPU 314C-2 PN/DP]      |                      | ¢, Ø,                              |                     |                   | Pin pc                     |              |
| Device configuration                   |                      | 1 2 4                              | 5 6 7 8             | 9 10              | CPU CPU                    |              |
| Solution Contine & diagnostics         | Rail_                |                                    |                     |                   |                            |              |
| Program blocks                         |                      |                                    |                     |                   |                            |              |
| Technology objects                     |                      |                                    |                     | 1                 |                            |              |
| External source files                  |                      |                                    |                     |                   |                            |              |
| 🕨 🛃 PLC tags                           |                      |                                    |                     | 18                |                            |              |
| PLC data types                         |                      |                                    |                     |                   | A I                        |              |
| Watch and force tables                 |                      |                                    |                     |                   | AO IN                      |              |
| Online backups                         |                      |                                    |                     |                   | Al/AO                      |              |
| Device proxy data                      |                      |                                    |                     |                   | Communications mo          | odules       |
| Program info                           |                      |                                    |                     |                   | FM                         |              |
| PLC alarms                             |                      |                                    |                     |                   | IQ-SENSE                   |              |
| E) Text lists                          |                      |                                    |                     |                   | Special                    |              |
| Local modules                          |                      |                                    |                     |                   | Interface modules          |              |
| Common data                            |                      |                                    |                     | ×                 |                            |              |
| Documentation settings                 | <                    | >                                  | 100%                |                   | ✓ Information              |              |
| Languages & resources                  |                      | Q Propert                          | ies 🔥 Info 🚯 😨 Dia  | agnostics 🛛 🗖 🗆 🚽 | Device:                    | 1            |
| Doline access                          | Connert O Co         | Compile                            |                     |                   |                            |              |
| Card Reader/USB memory                 | General 1 Cro        | compile                            |                     |                   | -                          |              |
|                                        | Show all             | messages                           |                     |                   |                            |              |
|                                        | 1 Path               | Description                        |                     | Go to 2 Errors    |                            |              |
|                                        | . 100                | e comptoni                         |                     |                   |                            |              |
| > Details view                         | <                    | m                                  |                     | )                 | <                          | >            |
| Portal view                            | A CPU_314C           |                                    |                     | V Proje           | ct 013 101 CPU314C opened. | filment with |

**Remarque :** il faut enregistrer régulièrement le projet en cours de traitement ("Save project"), car l'opération n'est pas automatique. C'est seulement à la fermeture de TIA Portal qu'un message vous demande si le projet doit être enregistré.

 $\rightarrow$  Si la compilation s'est terminée sans erreur, vous obtenez l'image suivante.

|                  | the second second second second second second second second second second second second second second second s |                                                                                                    | Diagnost                                                                                                    | ics                                                                                                    |               |
|------------------|----------------------------------------------------------------------------------------------------|----------------------------------------------------------------------------------------------------|----------------------------------------------------------------------------------------------------|----------------------------------------------------------------------------------------------------|---------------|
| nces Compile     |                                                                                                    |                                                                                                    |                                                                                                    |                                                                                                    |               |
|                  |                                                                                                    |                                                                                                    |                                                                                                    |                                                                                                    |               |
| varnings: 0)     |                                                                                                    |                                                                                                    |                                                                                                    |                                                                                                    |               |
| Description      |                                                                                                    |                                                                                                    | Go to                                                                                                    | ?                                                                                                    | Errors        |
|                  |                                                                                                    |                                                                                                    | ×                                                                                                    |                                                                                                    | 0             |
| n                |                                                                                                    |                                                                                                    | 7                                                                                                    |                                                                                                    |               |
|                  |                                                                                                    |                                                                                                    | 7                                                                                                    |                                                                                                    | 0             |
| Block was succes | sfully compiled.                                                                                               |                                                                                                    | 7                                                                                                    |                                                                                                    |               |
| Compiling compl  | eted (errors: 0; warning                                                                                       | (s:0)                                                                                                    |                                                                                                    |                                                                                                    |               |
|                  | varnings: 0)<br>Description<br>n<br>Block was succes<br>Compiling compl                                        | varnings: 0)<br>Description<br>n<br>Block was successfully compiled.<br>Compiling completed (errors: 0; warning | varnings: 0)<br>Description<br>Block was successfully compiled.<br>Compiling completed (errors: 0; warnings: 0) | Acces Compile<br>varnings: 0)<br>Description Go to<br>Block was successfully compiled.<br>Compiling completed (errors: 0; warnings: 0) | Acces Compile |

#### 7.8 Chargement de la configuration matérielle dans l'appareil

 $\rightarrow$  Pour charger l'ensemble de la CPU, sélectionnez à nouveau le dossier  $\rightarrow$  "CPU\_314C

[CPU314C-2 PN/DP]" et cliquez sur  $\blacksquare \rightarrow$  "Download to device (Charger sur l'appareil)".

| 🕒 💀 Save project 📑 🐰 🗐 🕞            | ( 🔊 ± (# ± 🖥 🛚                        | 🛛 📔 🔛 💋 Go online                  | 🖉 Go offline 🔥 🖪     | <b>*</b>                 |                 |          |           | Totally Integrate                     | ed Automation<br>PORT |
|-------------------------------------|---------------------------------------|------------------------------------|----------------------|--------------------------|-----------------|----------|-----------|---------------------------------------|-----------------------|
| Project tree                        | □ ◀ 0                                 | 1 Download to device  CPU          | _314C [CPU 314C-2 PN | DP]                      |                 |          | _ = = >   | K Hardware catal                      | og 🗖 🗊                |
| Devices                             |                                       |                                    |                      | F Topology view          | Network view    | Dev      | vice view | Options                               |                       |
| 1 O O 1                             | h 🕾 🗐                                 | CPU_314C                           |                      | €, ±                     |                 |          |           |                                       | 0                     |
|                                     |                                       |                                    |                      |                          |                 |          | ^         | ✓ Catalog                             |                       |
| <ul> <li>013_101_CPU314C</li> </ul> |                                       |                                    |                      |                          |                 |          | =         |                                       | ini ini               |
| 📑 Add new device                    |                                       |                                    | 20 593               |                          |                 |          |           | C Class                               |                       |
| Devices & networks                  |                                       | 2                                  | 01 31                |                          |                 |          |           | riter -                               |                       |
| CPU_314C [CPU 314C-2 PN/DP]         |                                       | ¢                                  | Car                  |                          |                 |          |           | Rack                                  |                       |
| Device configuration                |                                       | 1                                  | 2                    | 4 5                      | 6 7 8           | 9        | 10        | PS                                    |                       |
| 😨 Online & diagnostics              |                                       | Rail_0                             | NUMBER               |                          |                 |          |           | CPU                                   |                       |
| Program blocks                      |                                       |                                    |                      |                          |                 |          |           | • • • • • • • • • • • • • • • • • • • |                       |
| Technology objects                  |                                       |                                    | =12                  |                          |                 |          | -         | 5 • <b>1</b>                          |                       |
| External source files               |                                       | 100                                |                      |                          |                 |          |           | DO                                    |                       |
| 🕨 🎑 PLC tags                        |                                       |                                    |                      |                          |                 |          |           | DI/DO                                 |                       |
| PLC data types                      |                                       |                                    |                      |                          |                 |          |           | A I                                   |                       |
| Watch and force tables              |                                       | 1000                               |                      |                          |                 |          |           | AO                                    |                       |
| Online backups                      | · · · · · · · · · · · · · · · · · · · |                                    |                      |                          |                 |          |           | AliAD                                 |                       |
| 🕨 🔡 Device proxy data               |                                       |                                    |                      |                          | ~ []            |          | ~         | Communicat                            | tions modules         |
| Program info                        | <                                     |                                    |                      | > 100                    | %               |          | . 1       | FM                                    |                       |
| M PLC alarms                        |                                       |                                    |                      | Properties               | 🗓 Info 🚺 🗓 Diag | Inostics |           | IQ-SENSE                              |                       |
| Text lists                          |                                       | General () Cross-refe              | rences Compile       |                          |                 |          |           | Special                               |                       |
| Local modules                       |                                       |                                    | compile              |                          |                 |          |           | Interface mo                          | dules                 |
| Common data                         |                                       | Show all messages                  | i (11)               |                          |                 |          |           |                                       |                       |
| Documentation settings              |                                       | Compiling completed (errors: 0     | ); warnings: 0)      |                          |                 |          |           | ✓ Information                         |                       |
| Languages & resources               | 1                                     | Path                               | Description          |                          | G               | o to ?   | Errors    | Device:                               |                       |
| Online access                       | 0                                     | ▼ CPU_314C                         |                      |                          |                 | 7        | 0         |                                       |                       |
| Card Reader/USB memory              | 0                                     | Hardware configurat                | tion                 |                          |                 | 7        |           |                                       |                       |
|                                     | •                                     | <ul> <li>Program blocks</li> </ul> |                      |                          |                 | 7        | 0         |                                       |                       |
|                                     | •                                     | Main (OB1)                         | Block was succes     | sfully compiled.         |                 | 7        |           |                                       |                       |
|                                     | <                                     |                                    | Compiling comple     | ted (errors: 0; warnings | :0)             |          |           |                                       |                       |
|                                     |                                       |                                    |                      |                          |                 |          |           |                                       |                       |

→ Le gestionnaire de configuration des propriétés de connexion s'affiche (Extended download to device, Chargement élargi).

|         | Device                    | Device type                          | Slot         | Type          | Address         | Subnet                                    |             |
|---------|---------------------------|--------------------------------------|--------------|---------------|-----------------|-------------------------------------------|-------------|
|         | CPU_314C                  | CPU 314C-2 PN/DP<br>CPU 314C-2 PN/DP | 2 X2<br>2 X1 | PN/IE<br>MPI  | 192.168.0.1     | PN/IE_                                    | 1           |
|         |                           |                                      |              |               |                 |                                           |             |
|         |                           | Type of the PG/PC inter              | face:        | Please select | 6               | -                                         | ]           |
|         |                           | PG/PC inter                          | face:        |               |                 | -                                         | ] 🕐         |
|         |                           | Connection to interface/su           | bnet:        |               |                 | Y                                         | ] 🕐         |
|         |                           | 1st gate                             | way:         | ř.            |                 | -                                         | ) 🕐         |
|         | Compatible devi           | ces in target subnet:                |              |               | Show all compat | tible devices                             |             |
|         | Compatible devie          | ces in target subnet:<br>Device type | Туре         |               | Show all compat | tible devices<br>Target devi              | ce          |
|         | Compatible devi           | ces in target subnet:<br>Device type | Туре         |               | Show all compat | tible devices                             | ce          |
| LED     | Compatible devir          | ces in target subnet:<br>Device type | Туре         |               | Show all compat | tible devices                             | ce          |
| h LED   | Compatible devir          | ces in target subnet:<br>Device type | Туре         |               | Show all compat | tible devices<br>Target devi              | ce          |
| ash LED | Compatible devi<br>Device | ces in target subnet:<br>Device type | Туре         |               | Show all compat | tible devices<br>Target devi              | ce<br>sear( |
| ash LED | Compatible devi<br>Device | ces in target subnet:<br>Device type | Туре         |               | Show all compat | Target devi                               | ce<br>sean  |
| ash LED | Compatible devi<br>Device | ces in target subnet:<br>Device type | Туре         |               | Show all compat | Target devi       Target devi       Start | ce<br>sear  |

 $\rightarrow$  En premier, sélectionner l'interface correctement. L'opération s'effectue en trois étapes.

 $\rightarrow$  Type of the PG/PC Interface (Type de l'interface PG/PC)  $\rightarrow$  PN/IE

| Configured acce | ess nodes of "CPU_314C"                                            |                            |                                                   |             |            |
|-----------------|--------------------------------------------------------------------|----------------------------|---------------------------------------------------|-------------|------------|
| Device          | Device type                                                        | Slot                       | Туре                                              | Address     | Subnet     |
| CPU_314C        | CPU 314C-2 PN/DP                                                   | 2 X2                       | PN/IE                                             | 192.168.0.1 | PN/IE_1    |
| 7               | CPU 314C-2 PN/DP                                                   | 2 X1                       | MPI                                               | 2           |            |
|                 |                                                                    |                            |                                                   |             |            |
|                 | Type of the PG/PC inte                                             | rface:                     | Please select.                                    |             |            |
|                 | Type of the PG/PC inte<br>PG/PC inte                               | rface:<br>rface:           | Please select<br>Please select.                   | •<br>•      | \ <b>▼</b> |
|                 | Type of the PG/PC inte<br>PG/PC inte                               | rface:<br>rface:           | Please select<br>Please select.<br>Please select. | •           |            |
|                 | Type of the PG/PC inte<br>PG/PC inte<br>Connection to interface/su | rface:<br>rface:<br>Jbnet: | Please select<br>Please select<br>PN/IE<br>PN/IE  | -           | <b> </b> ₹ |

 $\rightarrow$  PG/PC Interface (Interface PG/PC)  $\rightarrow$  ici : Intel(R) Ethernet Connection I217-LM

| D | evice           | Device type                                                                                            | Slot                                | Туре                                                                                                    | Address                                                                                                    | Subnet                    |
|---|-----------------|----------------------------------------------------------------------------------------------------|-------------------------------------|----------------------------------------------------------------------------------------------------|----------------------------------------------------------------------------------------------------|---------------------------|
| C | PU_314C         | CPU 314C-2 PN/DP                                                                                       | 2 X2                                | PN/IE                                                                                                    | 192.168.0.1                                                                                                   | PN/IE_1                   |
|   |                 | CPU 314C-2 PN/DP                                                                                       | 2 X1                                | MPI                                                                                                    | 2                                                                                                    |                           |
|   |                 |                                                                                                    |                                     | Contraction of the second second seco |                                                                                                    |                           |
|   | (               | Type of the PG/PC inte<br>PG/PC inte<br>Connection to interface/su<br>1st gate                         | rface:<br>rface:<br>ibnet:<br>eway: | Please select.<br>Please select.<br>Please select.<br>Please select.<br>Please select.                                                                                                    |                                                                                                    | ₹<br> ▼                   |
| c | ompatible devic | Type of the PG/PC inte<br>PG/PC inte<br>Connection to interface/su<br>1st gate<br>es in target subnet: | rface:<br>rface:<br>ibnet:<br>eway: | Please select.<br>Please select.<br>Intel(R) Et<br>Dell Wirel-<br>VMware V<br>VMware V<br>Please select.                                                                                                    | <br>hernet Connection I217-L<br>ess 1550 802.11ac<br>írtual Ethernet Adapter fo<br>írtual Ethernet Adapter fo | M<br>r VMnet1<br>r VMnet8 |

→ Connection to interface/subnet (Connexion interface/sous-réseau) → "PN/IE\_1"

| Davica   | -<br>Device type             | flat   | Tuna         | Addross                   | Subpot  |
|----------|------------------------------|--------|--------------|---------------------------|---------|
| CPU 314C | CPU 314C-2 PN/DP             | 2 X2   | PN/IE        | 192 168 0 1               | PN/IF 1 |
| cro_sric | CPU 314C-2 PN/DP             | 2 X1   | MPI          | 2                         | 11012_1 |
|          | Type of the PG/PC inte       | rface: | PN/IE        |                           |         |
|          | PG/PC inte                   | rface: | Intel(R) Et  | hernet Connection I217-LM | Л       |
|          | Construction to the American | ihnot. | Please seler | t                         | -       |

→ Ensuite, la case → "Show all compatible devices (Afficher tous les appareils compatibles)" doit être activée et il faut lancer la recherche d'appareils dans le réseau en cliquant sur le bouton → Start search.

|                                                                                                    | Device   | Device type                 | Slot    | Туре        | Address                 | Subnet            |
|----------------------------------------------------------------------------------------------------|----------|-----------------------------|---------|-------------|-------------------------|-------------------|
| Second second second second second second second second second second second second second second second second | CPU_314C | CPU 314C-2 PN/DP            | 2 X2    | PN/IE       | 192.168.0.1             | PN/IE_1           |
|                                                                                                    |          | CPU 314C-2 PN/DP            | 2 X1    | MPI         | 2                       |                   |
|                                                                                                    |          | Type of the PG/PC inter     | face: 🖳 | .PN/IE      |                         | -                 |
|                                                                                                    |          | PG/PC inter                 | face: 💹 | Intel(R) Et | hernet Connection I217- | LM 🔽 🤇            |
|                                                                                                    |          | Connection to interface/sul | onet: P | J/IE_1      |                         |                   |
|                                                                                                    |          | 1st gate                    | way:    |             |                         |                   |
|                                                                                                    | Device   | Device type                 | Туре    |             | Address                 | Target device     |
|                                                                                                    |          |                             | PN/IE   |             | Access address          |                   |
|                                                                                                    |          |                             |         |             |                         |                   |
|                                                                                                    |          |                             |         |             |                         |                   |
| lash LED                                                                                                    |          |                             |         |             |                         |                   |
| lash LED                                                                                                    |          |                             |         |             |                         | <u>S</u> tart sea |
| lash LED<br>status informat                                                                                     | ion:     |                             |         |             |                         | <u>Start sea</u>  |
| lash LED<br>status informat                                                                                     | ion:     |                             |         |             |                         | Start sea         |
| 20                                                                                                    |          |                             |         |             |                         |                   |

→ Si la CPU s'affiche sur la liste "Compatible devices in target subnet (Appareils compatibles dans le sous-réseau cible)", elle doit être sélectionnée et le chargement peut être lancé. (→ CPU 314C-2 PN/DP → "Load (Charger)")

|           | Configured acces                                                                              | s nodes of "CPU_314C"                                               |                          |             |                                                            |                                                   |
|-----------|-----------------------------------------------------------------------------------------------|---------------------------------------------------------------------|--------------------------|-------------|------------------------------------------------------------|---------------------------------------------------|
|           | Device                                                                                        | Device type                                                         | Slot                     | Туре        | Address                                                    | Subnet                                            |
|           | CPU_314C                                                                                      | CPU 314C-2 PN/DP                                                    | 2 X2                     | PN/IE       | 192.168.0.1                                                | PN/IE_1                                           |
| 7         |                                                                                               | CPU 314C-2 PN/DP                                                    | 2 X1                     | MPI         | 2                                                          |                                                   |
|           |                                                                                               | Type of the PG/PC inter                                             | face: 🖳                  | _PN/IE      |                                                            | <b></b>                                           |
|           |                                                                                               | PG/PC inter                                                         | face: 💹                  | Intel(R) Et | nernet Connection I217                                     | -LM 💌 🖲                                           |
|           | (                                                                                             | Connection to interface/sub                                         | bnet: PN                 | N/IE_1      |                                                            | •                                                 |
|           |                                                                                               | 1st gate                                                            | way:                     |             |                                                            | - 💎                                               |
|           | Compatible devic                                                                              | es in target subnet:                                                |                          |             | Show all compa                                             | tible devices                                     |
|           | Compatible devic                                                                              | Device type                                                         | Type<br>P PN//F          |             | Address                                                    | tible devices<br>Target device                    |
|           | Compatible devic<br>Device<br>CPU_314C                                                        | es in target subnet:<br>Device type<br>CPU 314C-2 PN/DI<br>         | Type<br>P PN/IE<br>PN/IE |             | Show all compa<br>Address<br>192.168.0.1<br>Access address | tible devices<br>Target device<br>CPU_314C        |
| Flash LED | Compatible devic<br>Device<br>CPU_314C<br>                                                    | es in target subnet:<br>Device type<br>CPU 314C-2 PN/DI<br>         | Type<br>P PN/IE<br>PN/IE |             | Show all compa<br>Address<br>192.168.0.1<br>Access address | tible devices Target device CPU_314C              |
| Flash LED | Compatible devic<br>Device<br>CPU_314C<br>                                                    | es in target subnet:<br>Device type<br>CPU 314C-2 PN/DI<br>         | Type<br>P PN/IE<br>PN/IE |             | Show all compa<br>Address<br>192.168.0.1<br>Access address | tible devices Target device CPU_314C              |
| Flash LED | Compatible devic<br>Device<br>CPU_314C<br>                                                    | es in target subnet:<br>Device type<br>CPU 314C-2 PN/DI<br>         | Type<br>P PN/IE<br>PN/IE |             | Show all compa<br>Address<br>192.168.0.1<br>Access address | tible devices Target device CPU_314C Start search |
| Flash LED | Compatible devic<br>Device<br>CPU_314C<br><br>ion:<br>information                             | es in target subnet:<br>Device type<br>CPU 314C-2 PN/DI<br>         | Type<br>P PN/IE<br>PN/IE |             | Show all compa<br>Address<br>192.168.0.1<br>Access address | tible devices Target device CPU_314C Start search |
| Flash LED | Compatible device<br>Device<br>CPU_314C<br><br>ion:<br>information<br>tion retrieval complete | es in target subnet:<br>Device type<br>CPU 314C-2 PN/DI<br><br>ed.  | Type<br>P PN/IE<br>PN/IE |             | Show all compa<br>Address<br>192.168.0.1<br>Access address | tible devices Target device CPU_314C Start search |
| Flash LED | Compatible devic                                                                              | es in target subnet:<br>Device type<br>CPU 3 14C-2 PN/DI<br><br>ed. | Type<br>P PN/IE<br>PN/IE |             | Show all compa<br>Address<br>192.168.0.1<br>Access address | tible devices Target device CPU_314C Start search |

 $\rightarrow$  Un aperçu s'affiche. Continuer avec  $\rightarrow$  "Load (Charger)".

| tatus | 1 | Target                                | Message                                                                                  | Action              |
|-------|---|---------------------------------------|------------------------------------------------------------------------------------------|---------------------|
| +[]   | 0 | ▼ CPU_314C                            | Ready for loading.                                                                       |                     |
|       | 0 | <ul> <li>Stop modules</li> </ul>      | The modules are stopped for downloading to device.                                       | Stop all            |
|       | 0 | <ul> <li>Device configurat</li> </ul> | Delete and replace system data in target                                                 | Download to device  |
|       | 0 |                                       | Delete and replace existing device configuration for "CPU_314C"<br>in the target system? |                     |
|       | 0 | <ul> <li>Software</li> </ul>          | Download software to device                                                              | Consistent download |
|       |   |                                       | m                                                                                        |                     |

*Remarque :* dans la fenêtre d'aperçu ("Load preview"), chaque ligne doit être marquée du signe S. La colonne "Messages" fournit des renseignements supplémentaires.

→ Sélectionner d'abord → "Start all (Démarrer tout)" avant de terminer le chargement avec → "Finish (Terminer)".

| atus | 1        | Target                            | Message                                        | Action    |
|------|----------|-----------------------------------|------------------------------------------------|-----------|
| 1    | <b>N</b> | ▼ CPU_314C                        | Downloading to device completed without error. |           |
|      |          | <ul> <li>Start modules</li> </ul> | Start modules after downloading to device.     | Start all |
|      |          |                                   | The module "CPU_314C" can be started.          | 🗹 Start   |
|      |          |                                   |                                                |           |
|      |          |                                   |                                                |           |
|      |          |                                   |                                                |           |
|      |          |                                   |                                                |           |
|      |          |                                   |                                                |           |
|      |          |                                   |                                                |           |
|      |          |                                   |                                                |           |
|      |          |                                   |                                                |           |

→ Une fois le chargement terminé avec succès, la vue du projet s'affiche à nouveau automatiquement. Un compte-rendu de chargement s'affiche dans la zone d'information sous "General (Général)". Ceci peut être utile pour rechercher des erreurs en cas d'échec du chargement.

| M Siemens - D:\00_TIA_Portal\013_101_CPU3 | 14C\013_101_CPU314C                                                  | _ <b>□</b> ×                 |
|-------------------------------------------|----------------------------------------------------------------------|------------------------------|
| Project Edit View Insert Online Option    | s Tools Window Help To                                               | tally Integrated Automation  |
| 📑 📑 🔚 Save project 📑 🐰 🏥 🗎 🗙 🛎            | ) ± (# ± 🖥 🗓 🗓 🖳 🖉 Go online 🖉 Go offline 🏭 🖪 🖪 🗶 🚽 🛄                | PORTAL                       |
| Project tree 🔲 🖣                          | 013_101_CPU314C → CPU_314C [CPU 314C-2 PN/DP]                        | 🖬 🗙 Hardware ca 🗊 🗉 🕨        |
| Devices                                   | 🖉 Topology view 🔥 Network view 🕅 Device vie                          | ew Options                   |
|                                           |                                                                      |                              |
| ¥ <b>1</b>                                |                                                                      |                              |
| ► D 013 101 CPU314C                       |                                                                      |                              |
| Add new device                            | alse alle                                                            | dearch> mt mt g              |
| Devices & networks                        | 85 <sup>30</sup> 10 <sup>1</sup> 11 <sup>10</sup>                    | 🖌 Filter 🧕                   |
| CPU 314C [CPU 314C-2 PN/DP]               |                                                                      | 🕨 🖬 Rack 🗳                   |
| Device configuration                      |                                                                      | 🚬 🕨 🛅 PS                     |
| Online & diagnostics                      |                                                                      | 🔹 🕨 🛅 CPU 🔣                  |
| Program blocks                            |                                                                      |                              |
| Technology objects                        |                                                                      |                              |
| External source files                     |                                                                      | • <u>0</u> DO                |
| PLC tags                                  |                                                                      | DI/DO                        |
| PLC data types                            |                                                                      | ► III AI                     |
| Watch and force tables                    |                                                                      | AO                           |
| Online backups                            |                                                                      |                              |
| Device proxy data                         |                                                                      | Communications m             |
| Program info                              | <u> </u>                                                             |                              |
| PLC alarms                                | Properties 🛄 Info 🖳 Diagnostics                                      |                              |
| Text lists                                | Ceneral Cross-references Compile                                     | Special     Special          |
| Local modules                             |                                                                      |                              |
| Common data                               | Show all messages                                                    | a                            |
| Documentation settings                    |                                                                      | S.                           |
| Languages & resources                     | ! Message Go to ? Date Time                                          |                              |
| Grad Bacder/UCD means and                 | Hardware configuration was loaded successfully. 2/28/2015 5:04:11 AM | ^                            |
| Card Reader/USB memory                    | Main (OB1) was loaded successfully. 2/28/2015 5:04:11 AM             |                              |
|                                           | CPU_314C started. 2/28/2015 5:04:13 AM                               |                              |
|                                           | Loading completed (errors: 0; warnings: 0). 2/28/2015 5:04:13 AM     | ~ < >>                       |
| Details view                              | K                                                                    | > Information                |
| Portal view     Overview                  | 🚠 CPU_314C 😪 Loading co                                              | mpleted (errors: 0; warnings |

# 7.9 Chargement de la configuration matérielle dans la simulation PLCSIM (facultatif)

- → En l'absence de matériel, la configuration matérielle peut **aussi** être chargée dans une simulation API (S7-PLCSIM).
- $\rightarrow$  II convient au préalable de démarrer la simulation en sélectionnant le dossier  $\rightarrow$

"CPU\_314C [CPU314C-2 PN/DP]" et en cliquant sur  $\blacksquare \rightarrow$  "Start simulation (Lancer la simulation)".

| M Siemens - D:\Automation\013_101_CPU314C | 0013_101_CPU314C                                  | - 1                                       |
|-------------------------------------------|---------------------------------------------------|-------------------------------------------|
| Project Edit View Insert Online Options   | Tools Window Help                                 | Totally, Internated Automation            |
| 👎 🍞 📮 Save project 🚢 🐰 🗐 🗊 🗙 🍤            | 🛨 (📲 🖶 🔃 🔛 🖉 🖉 Go online 🖉 Go offline 🔚 🖪 📑 🗙 🚽 🗍 | PORTAL                                    |
| Project tree                              | □                                                 | _ 🖬 🖬 🗙 Hardware catalog 🛛 🗊 🕨            |
| Devices                                   | P Topology                                        | view 🔥 Network view 🕅 Device view Options |
| 0.081                                     | 🔲 🔿 👍 CPU 314C 🔽 🖽 🖼 🖉 🖉 ±                        |                                           |
| 2                                         |                                                   | A v Catalon                               |
| ▼ 1 013 101 CPU314C                       |                                                   |                                           |
| Add new device                            |                                                   |                                           |
| Devices & networks                        | OTSA STAL                                         | Filter                                    |
| TELCPU 314C [CPU 314C-2 PN/DP]            | 63° 600                                           | Rack                                      |
| Dr Device configuration                   |                                                   | 5 6 7 8 9 10 PS                           |
| V. Online & diagnostics                   | Rail O                                            | • • 🖬 CPU                                 |
| Program blocks                            |                                                   | на на на на на на на на на на на на на н  |
| Technology objects                        |                                                   | • 👘 🖬 🖬 🖬                                 |
| External source files                     |                                                   | • 🛅 DO                                    |
| PLC tags                                  |                                                   | DI/DO                                     |
| PLC data types                            |                                                   | > 🛅 Al                                    |
| Watch and force tables                    |                                                   | ▶ 🛅 AO                                    |
| Online backups                            |                                                   | 🖌 🖌 🚺 AI/AO                               |
| Device proxy data                         |                                                   | V Communications modules                  |
| Program info                              | < III                                             | > 100% 💌 🕂 🖳 💭 🖬 FM                       |
| PLC alarms                                | Q Propert                                         | ties 1 Info 3 Diagnostics                 |
| Text lists                                |                                                   | Special                                   |
| Local modules                             | General (1) Cross-references Compile              | Interface modules                         |
| Common data                               | 😢 🛕 🚺 Show all messages 💌                         |                                           |
| Documentation settings                    | Compiling completed (errors: 0; warnings: 0)      | ✓ Information                             |
| Languages & resources                     | I Path Description                                | Go to ? Errors Device:                    |
| Online access                             | ✓ CPU 314C                                        | × 0                                       |
| Card Reader/USB memory                    | Hardware configuration                            |                                           |
|                                           | Program blocks                                    | A 0                                       |
|                                           | Main (OB1) Block was successfully compiled.       | 2                                         |
|                                           | Compiling completed (errors: 0; w                 | amings: 0)                                |
| A Detaile view                            |                                                   |                                           |
| / Details View                            |                                                   |                                           |

→ Confirmer le message indiquant que toutes les autres interfaces en ligne vont être désactivées par → "OK".

| (0626:0 | 00002)                                                          | ×  |
|---------|-----------------------------------------------------------------|----|
|         | Starting simulation will disable all othe<br>online interfaces. | er |
|         | Do not show this message again                                  |    |
|         | OK Cancel                                                       |    |

 $\rightarrow$  Le logiciel "S7-PLCSIM" démarre dans une fenêtre distincte.

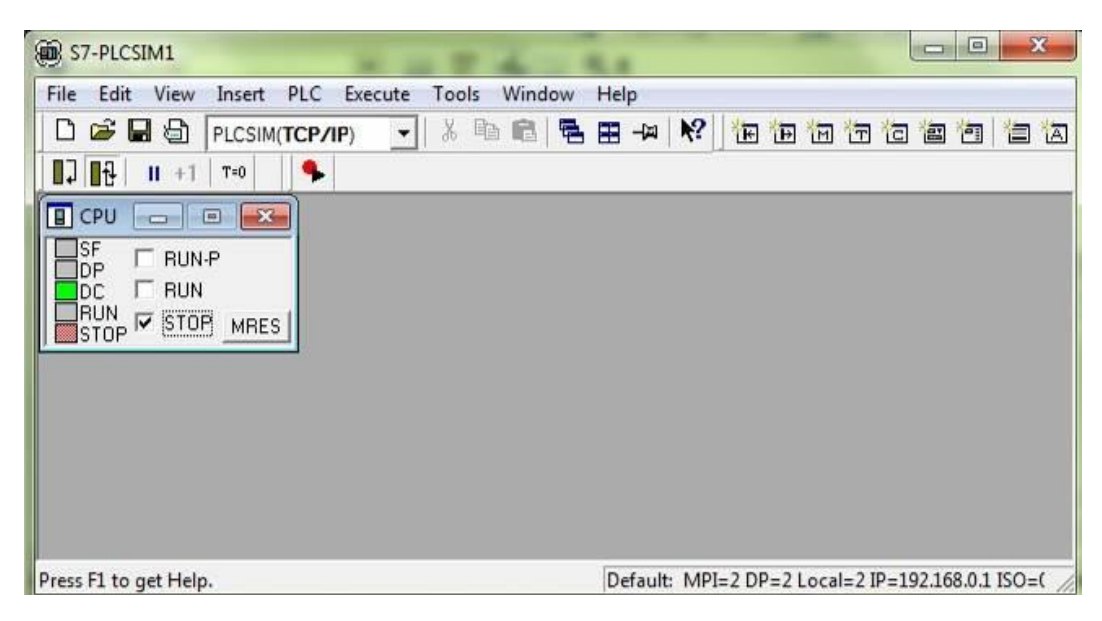

 → Le gestionnaire de configuration des propriétés de connexion s'affiche peu après (Extended download to device, Chargement élargi).

|          | Device type                      | Slot                                                                                                    | Type                                                                                                    | Address                                                                   | Subne                                                                     | t                                                                                                    |
|----------|----------------------------------|----------------------------------------------------------------------------------------------------|----------------------------------------------------------------------------------------------------|---------------------------------------------------------------------------|---------------------------------------------------------------------------|----------------------------------------------------------------------------------------------------|
| CPU_314C | CPU 314C-2 PN/DP                 | 2 X2                                                                                                    | PN/IE                                                                                                    | 192.168.0.1                                                               | PN/IE_                                                                    | 1                                                                                                    |
|          | CPU 314C-2 PN/DP                 | 2 X1                                                                                                    | MPI                                                                                                    | 2                                                                         |                                                                           |                                                                                                    |
|          |                                  |                                                                                                    |                                                                                                    |                                                                           |                                                                           |                                                                                                    |
|          |                                  |                                                                                                    |                                                                                                    |                                                                           |                                                                           |                                                                                                    |
|          | Type of the PG/PC interfac       | e: Ple                                                                                                    | ase select                                                                                                    |                                                                           | -                                                                         |                                                                                                    |
|          | PG/PC interfac                   | :e: 🗌                                                                                                    |                                                                                                    |                                                                           | *                                                                         | • 🖳 🔍                                                                                                    |
| Co       | nnection to interface/subn       | et:                                                                                                    |                                                                                                    |                                                                           | *                                                                         | 0                                                                                                    |
|          | 1st gatewi                       | av:                                                                                                    |                                                                                                    |                                                                           |                                                                           | <b>(</b>                                                                                                    |
|          |                                  |                                                                                                    |                                                                                                    |                                                                           |                                                                           |                                                                                                    |
| Device   | Device type                      | Туре                                                                                                    |                                                                                                    | Address                                                                   | Target dev                                                                | ice                                                                                                    |
|          |                                  |                                                                                                    |                                                                                                    |                                                                           |                                                                           |                                                                                                    |
|          |                                  |                                                                                                    |                                                                                                    |                                                                           |                                                                           |                                                                                                    |
|          |                                  |                                                                                                    |                                                                                                    |                                                                           |                                                                           |                                                                                                    |
|          |                                  |                                                                                                    |                                                                                                    |                                                                           |                                                                           |                                                                                                    |
|          |                                  |                                                                                                    |                                                                                                    |                                                                           |                                                                           |                                                                                                    |
|          |                                  |                                                                                                    |                                                                                                    |                                                                           | C to a                                                                    | tsearch                                                                                                    |
|          |                                  |                                                                                                    |                                                                                                    |                                                                           | 2101                                                                      | Cacolicii                                                                                                    |
| tion:    |                                  |                                                                                                    |                                                                                                    |                                                                           | 2101                                                                      | caedien                                                                                                    |
| tion:    |                                  |                                                                                                    |                                                                                                    |                                                                           | 2101                                                                      | ( aconen                                                                                                    |
| tion:    |                                  |                                                                                                    |                                                                                                    |                                                                           | 2101                                                                      | L'actorici                                                                                                    |
| tion:    |                                  |                                                                                                    |                                                                                                    |                                                                           | 2101                                                                      | (acorer                                                                                                    |
|          | Co<br>Compatible devic<br>Device | Type of the PG/PC interface<br>PG/PC interface<br>Connection to interface/subm<br>Ist gatewo<br>Compatible devices in target subnet:<br>Device Device type | Type of the PG/PC interface:       PG/PC interface:         PG/PC interface:       PG/PC interface:         Connection to interface/subnet:       Ist gateway:         Ist gateway:       PG/PC interface:         Device       Device type       Type | Type of the PG/PC interface:       Please select         PG/PC interface: | Type of the PG/PC interface:       Please select         PG/PC interface: | Type of the PG/PC interface:       Please select         PG/PC interface:       Image: Connection to interface/subnet:         Compatible devices in target subnet:       Image: Compatible devices         Device       Device type       Type         Address       Target devices |

 $\rightarrow$  En premier, sélectionner l'interface correctement. L'opération s'effectue en trois étapes.

 $\rightarrow$  Type of the PG/PC Interface (Type de l'interface PG/PC)  $\rightarrow$  PN/IE

| ~ |
|---|
|   |
|   |
|   |
|   |
|   |
|   |
|   |
|   |
| Q |
|   |
|   |
|   |
|   |

 $\rightarrow$  Interface PG/PC  $\rightarrow$  PLCSIM

| Configured acces | is nodes of "CPU_314C"                                                   |                             |                                      |             |          |
|------------------|--------------------------------------------------------------------------|-----------------------------|--------------------------------------|-------------|----------|
| Device           | Device type                                                              | Slot                        | Туре                                 | Address     | Subnet   |
| CPU_314C         | CPU 314C-2 PN/DP                                                         | 2 X2                        | PN/IE                                | 192.168.0.1 | PN/IE_1  |
|                  | CPU 314C-2 PN/DP                                                         | 2 X1                        | MPI                                  | 2           |          |
|                  |                                                                          |                             |                                      |             |          |
|                  |                                                                          |                             |                                      |             |          |
|                  | Type of the PG/PC interfa                                                | ce: 🖳                       | _PN/IE                               |             |          |
|                  | Type of the PG/PC interfa                                                | ce: 🖳                       | _PN/IE<br>ease select                |             | <br>↓ ♥  |
| Co               | Type of the PG/PC interfa<br>PG/PC interfa<br>nnection to interface/subn | ce: 🖳<br>ce: Ple<br>et: Ple | _PN/IE<br>ease select<br>ease select |             | •<br>• • |

→ Connection to interface/subnet (Connexion interface/sous-réseau) → "PN/IE\_1"

| Configured acces | s nodes of "CPU_314C"      |        |                                |             |         |
|------------------|----------------------------|--------|--------------------------------|-------------|---------|
| Device           | Device type                | Slot   | Туре                           | Address     | Subnet  |
| CPU_314C         | CPU 314C-2 PN/DP           | 2 X2   | PN/IE                          | 192.168.0.1 | PN/IE_1 |
|                  | CPU 314C-2 PN/DP           | 2 X1   | MPI                            | 2           |         |
|                  |                            |        |                                |             |         |
|                  | Type of the PG/PC interfac | ce: 🖳  | PN/IE                          |             |         |
|                  | PG/PC interfa              | te:    | PLCSIM                         |             |         |
| Co               | nnection to interface/subn | et: Pl | ease select                    |             | - 0     |
|                  | 1st gatew                  | ay: P  | ease select<br>rect at slot '2 | x2'         | •       |

→ Ensuite, la case → "Show all compatible devices (Afficher tous les appareils compatibles)" doit être activée et il faut lancer la recherche d'appareils dans le réseau en cliquant sur le bouton → Start search.

|           | Device         | Device type                  | Slot    | Туре   | Address           | Subnet        |
|-----------|----------------|------------------------------|---------|--------|-------------------|---------------|
|           | CPU_314C       | CPU 314C-2 PN/DP             | 2 X2    | PN/IE  | 192.168.0.1       | PN/IE_1       |
|           |                | CPU 314C-2 PN/DP             | 2 X1    | MPI    | 2                 |               |
|           |                | Type of the PG/PC interfac   | :e: 🖳   | PN/IE  |                   | •             |
|           |                | PG/PC interfac               | :e: 🔟   | PLCSIM |                   |               |
|           | C              | onnection to interface/subne | et: PN/ | /IE_1  |                   | •             |
|           |                | 1st gatewa                   | avc     |        |                   |               |
|           |                |                              |         |        |                   |               |
|           | Compatible dev | ices in target subnet:       |         |        | 🗹 Show all compat | tible devices |
|           | Device         | Device type                  | Туре    |        | Address           | Target device |
|           |                |                              |         |        |                   |               |
|           | -              | -                            | PN/IE   |        | Access address    | -             |
| Flash LED | -              | -                            | PN/ìE   |        | Access address    | -             |
| Flash LED |                | -                            | PN/IE   |        | Access address    |               |
| Flash LED | -<br>tion:     | -                            | PN/IE   |        | Access address    |               |
| Flash LED | -<br>tion:     |                              | PN/IE   |        | Access address    | Start search  |
| Flash LED | tion:          |                              | PN/IE   |        | Access address    | Start search  |

→ Si la simulation s'affiche sur la liste "Compatible devices in target subnet (Appareils compatibles dans le sous-réseau cible)", elle doit être sélectionnée avant de lancer le chargement. (→ "Unspecified CPU 300 (CPU 300 non spécifiée)" → "Load (Charger)")

|           | Device                                                                                           | Device type                                                     | Slot Type                | Address                            | Subnet                                   |
|-----------|--------------------------------------------------------------------------------------------------|-----------------------------------------------------------------|--------------------------|------------------------------------|------------------------------------------|
|           | CPU_314C                                                                                         | CPU 314C-2 PN/DP                                                | 2 X2 PN/IE               | 192.168.0.1                        | PN/IE_1                                  |
| -         |                                                                                                  | CPU 314C-2 PN/DP                                                | 2 X1 MPI                 | 2                                  |                                          |
|           |                                                                                                  | Type of the PG/PC interfac                                      | e: 🖳 PN/IE               |                                    |                                          |
|           |                                                                                                  | PG/PC interfac                                                  | e: 💹 PLCSIM              |                                    |                                          |
|           | Conr                                                                                             | nection to interface/subne                                      | t: PN/IE_1               |                                    | - 💎                                      |
|           |                                                                                                  | 1st gatewa                                                      | y.                       |                                    | -                                        |
|           | Compared to be dealers                                                                           | a fit second and the second                                     |                          | Show all compa                     | tible devices                            |
|           | Compatible device<br>Device                                                                      | s in target subnet:<br>Device type                              | Туре                     | Address                            | tible devices<br>Target device           |
|           | Compatible device<br>Device<br>default: 192.168.                                                 | o in target subnet:<br>Device type<br>0. 1 Unspecified CPU      | Type<br>. PN/IE          | Address 192.168.0.1                | tible devices<br>Target device           |
|           | Compatible device<br>Device<br>default: 192.168.<br>                                             | s in target subnet:<br>Device type<br>0. 1 Unspecified CPU<br>— | Type<br>. PN/IE<br>PN/IE | Address 192.168.0.1 Access address | tible devices Target device              |
| Flash LED | Compatible device<br>Device<br>default: 192.168.<br>                                             | s in target subnet:<br>Device type<br>0. 1 Unspecified CPU<br>— | Type<br>- PN/IE<br>PN/IE | Address 192.168.0.1 Access address | tible devices Target device              |
| Flash LED | Compatible device<br>Device<br>default: 192.168.<br>-                                            | s in target subnet:<br>Device type<br>0. 1 Unspecified CPU<br>— | Type<br>- PN/IE<br>PN/IE | Address 192.168.0.1 Access address | tible devices Target device Start search |
| Flash LED | Compatible device<br>Device<br>default: 192.168.<br>–                                            | s in target subnet:<br>Device type<br>0. 1 Unspecified CPU<br>- | Type<br>- PN/IE<br>PN/IE | Address 192.168.0.1 Access address | tible devices Target device              |
| Flash LED | Compatible device<br>Device<br>default: 192.168.<br>-<br>information                             | s in target subnet:<br>Device type<br>0. 1 Unspecified CPU<br>- | Type<br>- PN/IE<br>PN/IE | Address 192.168.0.1 Access address | tible devices Target device              |
| Flash LED | Compatible device<br>Device<br>default: 192.168.<br>-<br>information<br>tion retrieval completed | s in target subnet:<br>Device type<br>0. 1 Unspecified CPU<br>- | Type<br>- PN/IE<br>PN/IE | Address 192.168.0.1 Access address | tible devices Target device              |

 $\rightarrow$  Un aperçu s'affiche. Continuer avec  $\rightarrow$  "Load (Charger)".

| Status | ! | Target                       | Message                                            | Action              |   |
|--------|---|------------------------------|----------------------------------------------------|---------------------|---|
| +0     | 0 | ▼ CPU_314C                   | Ready for loading.                                 |                     |   |
|        | 0 | Simulated module             | The download will be performed to a simulated PLC. |                     |   |
|        | 0 | <ul> <li>Software</li> </ul> | Download software to device                        | Consistent download |   |
| <      |   |                              | m                                                  |                     | I |

**Remarque :** dans la fenêtre d'aperçu ("Load preview"), chaque ligne doit être marquée du signe **2**. La colonne "Messages" fournit des renseignements supplémentaires.

→ En cliquant sur la case placée devant RUN-P, vous pouvez démarrer l'API simulé dans PLCSIM. (♥)

| S7-PLCSIM1                                          |                                                  |
|-----------------------------------------------------|--------------------------------------------------|
| <u>File Edit View Insert PLC Execute Tools Wind</u> | ow Help                                          |
| 🗅 😂 🖬 🖨 PLCSIM(TCP/IP) 💽 🕺 🛍 📾                      | 🔁 🖽 🛶 💦 📴 😇 🛅 🛅 🗃 🔄                              |
| □] □ <del>]</del>      +1   T=0    <b>\$</b>        |                                                  |
| 🔲 CPU 👝 📼 🔜                                         |                                                  |
| SF F BUN-P                                          |                                                  |
| DC. Set CPU to Run Program Mode                     |                                                  |
|                                                     |                                                  |
|                                                     |                                                  |
|                                                     |                                                  |
|                                                     |                                                  |
|                                                     |                                                  |
|                                                     |                                                  |
|                                                     |                                                  |
| Press F1 to get Help.                               | Default: MPI=2 DP=2 Local=2 IP=192.168.0.1 ISO=( |

→ Pour commander des entrées et visualiser des sorties, celles-ci doivent encore êre insérées dans PLCSIM. (→ Insert (Insérer) → Input Variable (Variable d'entrée) → Output Variable (variable de sortie))

| Eile Edit View | Insert PLC Execute | Tools Win | dow <u>H</u> elp |    |       |     |       |        |   |       |
|----------------|--------------------|-----------|------------------|----|-------|-----|-------|--------|---|-------|
| 0 📽 🖬 👌        | Input Variable     | F2        |                  | N? | TE TE | 1 1 | TO CO |        | 1 | 省福    |
| 17 18 II +1    | Output Variable    | F3        |                  |    |       |     |       |        |   |       |
|                | Bit Memory         | F4        |                  |    |       |     |       |        |   |       |
| DP F RUN       | Timer              | F11       |                  |    |       |     |       |        |   |       |
|                | Counter            | F12       |                  |    |       |     |       |        |   |       |
| STOP           | Generic            | Ctrl+F2   |                  |    |       |     |       |        |   |       |
|                | Vertical Bits      |           |                  |    |       |     |       |        |   |       |
|                |                    |           | -                |    |       |     |       |        |   |       |
|                |                    |           |                  |    |       |     |       |        |   |       |
|                |                    |           |                  |    |       |     |       |        |   |       |
|                |                    |           |                  |    |       |     |       | 102.14 |   | 150 / |

→ Les entrées qui s'affichent peuvent être mise à 1 ou à 0 par un clic de souris. Les entrées et les sorties avec un signal 1 sont cochées

| B S7-PLCSIM1                                                                                                    |                                                     |  |  |  |  |
|----------------------------------------------------------------------------------------------------|-----------------------------------------------------|--|--|--|--|
| <u>Eile Edit View Insert PLC Execute Tools Window H</u>                                                                                                    | lelp                                                |  |  |  |  |
| 🗋 🗅 🚅 🖬 🗐 (Plcsim(tcp/ip)) 🔄 👗 ங 📾 🛱 🛱 🛱 🚧 👯 🖓                                                                                                    |                                                     |  |  |  |  |
|                                                                                                    |                                                     |  |  |  |  |
| SF         F         RUN-P         IB         IB         ID         Bits         ID         ID <th< th=""><th>28    Bits</th></th<> | 28    Bits                                          |  |  |  |  |
| Press F1 to get Help.                                                                                                    | Default: MPI=2 DP=2 Local=2 IP=192.168.0.1 ISO=( // |  |  |  |  |

#### 7.10 Archivage du projet

→ Pour archiver le projet, sélectionner sous la commande de menu → "Project (Projet)" le point → "Archive...".

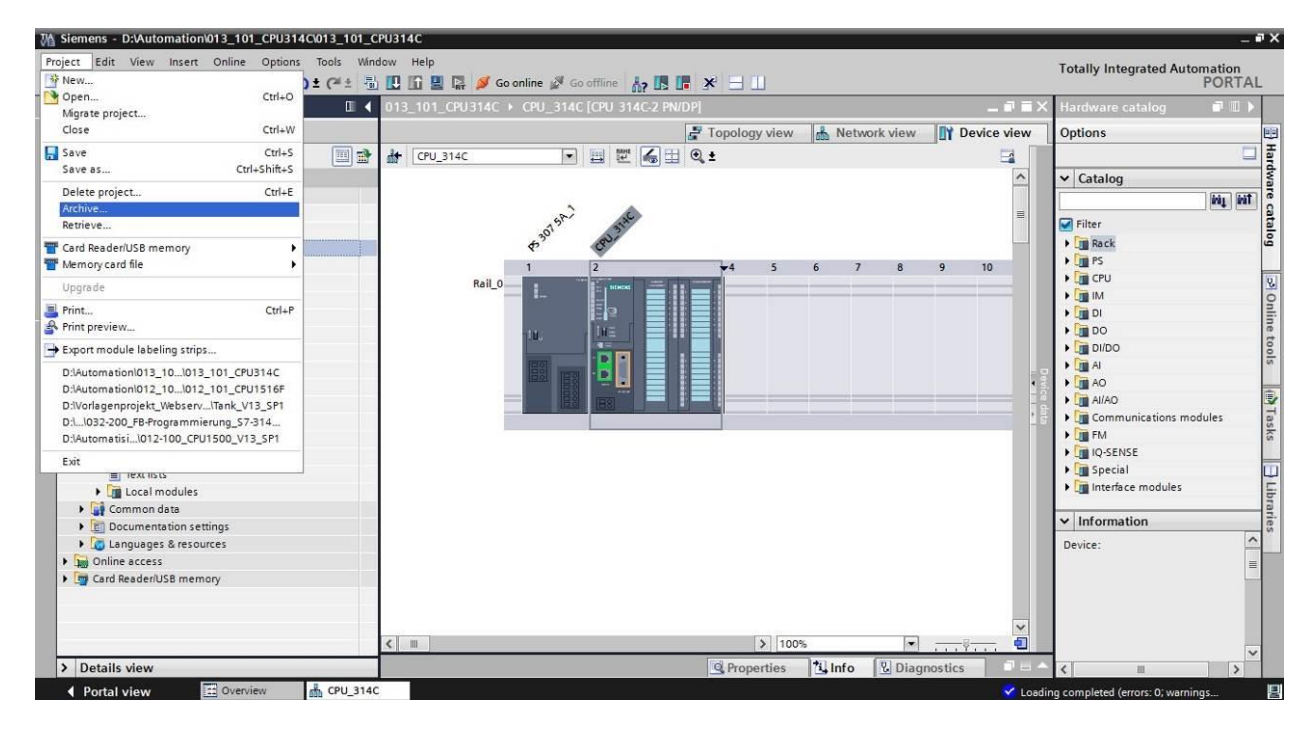

 $\rightarrow$  Confirmer la question Save project? (Enregistrer projet ?) par  $\rightarrow$  "Yes (Oui)".

| Archive | project (0104:000006)                                                   |                                                           | × |
|---------|-------------------------------------------------------------------------|-----------------------------------------------------------|---|
|         | Save project?                                                           |                                                           |   |
| -       | The last saved project will be arc<br>before archiving to back up the c | hived. Do you want to save the project<br>urrent changes? |   |
|         |                                                                         | Yes No                                                    |   |

→ Choisir le dossier d'archivage du projet et l'enregistrer au format "Archive de projet TIA Portal". (→ "Archive de projet TIA Portal" → "SCE\_FR\_013-101\_configuration matérielle\_S7-314C..." → "Save (Enregistrer)")

### 7.11 Liste de contrôle

| N٥ | Description                                                       | vérifié |
|----|-------------------------------------------------------------------|---------|
| 1  | Le projet est créé.                                               |         |
| 2  | Emplacement 1 : Alimentation externe avec le bon numéro d'article |         |
| 3  | Emplacement 2 : CPU avec le bon numéro d'article                  |         |
| 4  | Emplacement 2 : CPU avec la bonne version de firmware             |         |
| 5  | Emplacement 2 : Plage d'adresses des entrées TOR correcte         |         |
| 6  | Emplacement 2 : Plage d'adresses des sorties TOR correcte         |         |
| 7  | Emplacement 2 : Plage d'adresses des entrées analogiques correcte |         |
| 8  | Emplacement 2 : Plage d'adresses des sorties analogiques correcte |         |
| 9  | La configuration matérielle a été compilée sans erreur            |         |
| 10 | La configuration matérielle a été chargée sans erreur             |         |
| 11 | Le projet a été archivé avec succès                               |         |

# 8 Exercice

### 8.1 Énoncé du problème - exercice

La configuration matérielle du package pour formateurs **SIMATIC CPU 314C-2PN/DP** n'est pas encore complète. Ajoutez le module manquant suivant. Choisir pour cela le premier emplacement vide.

 1x SIMATIC S7-300, MODULE TOR SM 323, AVEC SÉPARATION GALVANIQUE 16 DE et 16 DA, 24V DC, 0,5 A, COURANT TOTAL 4A, 1 X 40 BROCHES (numéro d'article : 6ES7323-1BL00-0AA0)

Configurez la plage d'adresses adaptée à votre projet.

#### 8.2 Planification

Planifiez seul la réalisation de l'énoncé.

#### 8.3 Liste de contrôle - Exercice

| N٥ | Description                                                   | vérifié |
|----|---------------------------------------------------------------|---------|
| 1  | Emplacement 4 : Module d'entrée-sortie TOR avec le bon numéro |         |
|    | d'article                                                     |         |
| 2  | La configuration matérielle a été compilée sans erreur        |         |
| 3  | La configuration matérielle a été chargée sans erreur         |         |
| 4  | Le projet a été archivé avec succès                           |         |

# 9 Informations complémentaires

Des informations complémentaires vous sont proposées afin de vous aider à vous exercer ou à titre d'approfondissement, par ex. : mises en route, vidéos, didacticiels, applis, manuels, guides de programmation et logiciel/firmware d'évaluation sous le lien suivant :

www.siemens.com/sce/s7-300